# PHICOMM

# **User Manual**

## 150Mbps Wireless N Router FWR-634N

User Manual / V2.0

## **Copyright Statement**

**PHICOMM** is the registered trademark of Shanghai Feixun Communication Co., Ltd. Other trademark or trade name mentioned herein are the trademark or registered trademark of the company. Copyright of the whole product as integration, including its accessories and software, belongs to Shanghai Feixun Communication Co., Ltd. Without the permission of Shanghai Feixun Communication Co., Ltd. Without the permission of Shanghai feixun Communication Co., Ltd. Without the permission of Shanghai feixun Communication Co., Ltd. Without the permission of Shanghai feixun Communication Co., Ltd. Without the permission of Shanghai feixun Communication Co., Ltd. Without the permission of Shanghai feixun Communication Co., Ltd. Without the permission of Shanghai feixun Communication Co., Ltd. Without the permission of Shanghai feixun Communication Co., Ltd. Without the permission of Shanghai feixun Communication Co., Ltd., individual or party is not allowed to copy, plagiarize, imitate or translate it into other languages.

All the photos and product specifications mentioned in this manual are for references only, as the upgrading of software and hardware, there will be changes. And if there are changes, PHICOMM is not responsible for informing in advance. If you want to know more information about our products, please visit our website at www.phicomm.com.

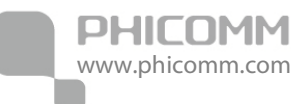

## CONTENTS

| Chapter 1: Introduction            | 1  |
|------------------------------------|----|
| Product Overview                   | 1  |
| Main Features                      | 4  |
| Chapter 2: Installation            | 5  |
| Physical Connection                | 5  |
| Configure the Computers IP Address | 5  |
| Setup Wizard                       | 11 |
| Chapter 3: Router Configuration    | 15 |
| Network Settings                   | 15 |
| WAN                                |    |
| LAN                                | 17 |
| MAC Address Clone                  | 17 |
| Dynamic DNS                        | 17 |
| Wireless Settings                  |    |
| Wireless Basic Settings            |    |
| Wireless Security Settings         | 19 |
| Wireless MAC Address Filter        |    |
| Advanced Wireless Settings         | 21 |
| Wireless Clients List              | 22 |

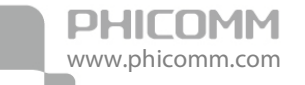

| WPS Settings22                  |
|---------------------------------|
| WDS Settings23                  |
| DHCP Server24                   |
| DHCP                            |
| DHCP Clients list25             |
| Address Reservation             |
| NAT                             |
| Port Forwarding                 |
| Port Triggering27               |
| DMZ Host                        |
| UPnP                            |
| Multicast Forwarding Settings29 |
| Security Options                |
| Security Settings               |
| Advanced Security Settings      |
| Local Web Management            |
| Remote Web Management           |
| Access Control                  |
| MAC/IP/Port Filter              |
| Web URL Filter                  |
| Routing Settings                |

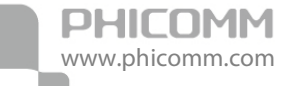

| Static Routing Table           |
|--------------------------------|
| Dynamic Routing Settings       |
| IP Bandwidth Control           |
| System Tools                   |
| Network Time Settings          |
| Diagnostics                    |
| Wake On LAN                    |
| Factory Defaults               |
| Backup and Restore             |
| Password                       |
| System Log                     |
| Traffic Statistics             |
| Firmware Upgrade40             |
| Reboot                         |
| Logout                         |
| Chapter 4: Specification 41    |
| Appendix A: Troubleshooting 42 |
| Appendix B: Certification 44   |
| FCC Statement                  |
| CE Mark Warning45              |
| Appendix C: Glossary 46        |

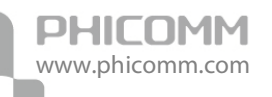

## **Chapter 1: Introduction**

### **Product Overview**

Thank you for choosing FWR-634N Wireless N Router.

FWR-634N 150Mbps Wireless N Router is an all-in-one router, ideal for home and SOHO users to share broadband Internet connection over the wired and wireless network. With the speed of up to 150Mbps, it can provide users with extraordinary smooth internet surfing, internet phone calling, and on-line gaming. Moreover, by adopting built-in antenna, FWR-634N could greatly increases the wireless range & sensitivity, which enables you to receive wireless signals in the farthest corner of your home or office. And you can quickly setup the security at a simple push of the WPS (WiFi Protected Setup) button on the fashionable designed router, preventing your device from potential internet attacks.

Front Panel

#### Power LED

The Power LED lights up when the Router is powered on. When the Router goes through its self-diagnostic mode during every boot-up, the LED flashes. When the diagnostic is complete, the LED is continuously lit.

#### WLAN LED

The Wireless LED lights up when the wireless feature is enabled. It flashes when the Router sends or receives data over the wireless network.

#### Wi-Fi Protected Setup (WPS) LED

If you have client devices, such as wireless adapters, that support Wi-Fi Protected Setup, then you can use the Wi-Fi Protected Setup button to automatically configure wireless security for your wireless network. To use Wi-Fi Protected Setup, refer to the section of Wi-Fi Protected Setup.

#### WAN LED

The Internet LED lights up when there is a connection made through the Internet port. It flashes to indicate network activity over the Internet port.

#### LED (1-4)

These LEDs are corresponding with the LAN ports on the rear panel. The LED is continuously lit when the Router is connected to a device through that port. It flashes to indicate network activity over that port.

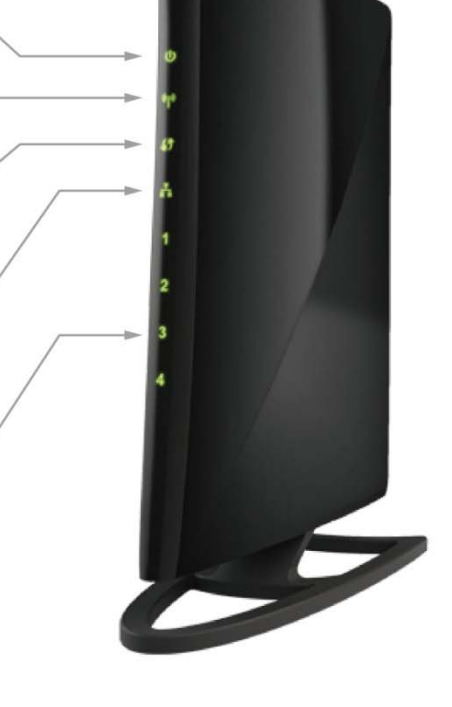

**Power LED**: The Power LED lights up when the Router is powered on. When the Router goes through its self-diagnostic mode during every boot-up, the LED flashes. When the diagnostic is complete, the LED is continuously lit.

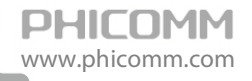

**WLAN LED**: The Wireless LED lights up when the wireless feature is enabled. It flashes when the Router sends or receives data over the wireless network.

**Wi-Fi Protected Setup (WPS) LED:** If you have client devices (such as wireless adapters) that support Wi-Fi Protected Setup, then you can use the Wi-Fi Protected Setup button to automatically configure wireless security for your wireless network. To use Wi-Fi Protected Setup, refer to the section of **Wi-Fi Protected Setup**.

**WAN:** The WAN LED lights up when there is a connection made through the WAN port. It flashes to indicate network activity over the WAN port.

**LED (1~4):** These LEDs are corresponding with the LAN ports on the rear panel. The LED is continuously lit when the Router is connected to a device through that port. It flashes to indicate network activity over that port.

| LED        | Status   | Description                                                                                                   |
|------------|----------|----------------------------------------------------------------------------------------------------|
| DOWED      | On       | Power is on                                                                                                   |
| POWER      | Off      | Power is off                                                                                                  |
|            | On       | The wireless function is enabled                                                                              |
| WLAN       | Off      | The wireless function is disabled                                                                             |
|            | Blinking | Sending or receiving data over wireless network                                                               |
|            | Off      | WPS function is disabled                                                                                      |
| WPS        | Blinking | A wireless device is connecting to the network by WPS function. This process will last in the first 2 minutes |
|            | On       | A wireless device has been successfully connected to the network by WPS function                              |
|            | On       | WAN port is connected                                                                                         |
| WAN        | Off      | WAN port is unconnected                                                                                       |
|            | Blinking | Data is transmitting                                                                                          |
| LAN        | On       | LAN port is connected                                                                                         |
|            | Off      | LAN port is unconnected                                                                                       |
| (FUIL 1-4) | Blinking | Data is transmitting                                                                                          |

#### Rear Panel

PHICOMM

www.phicomm.com

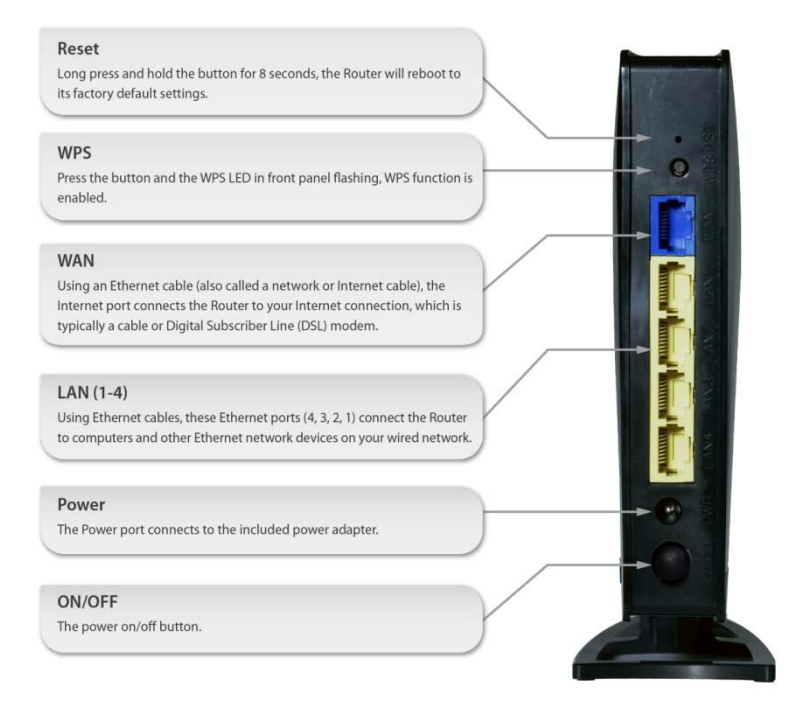

WPS: Press the button and the WPS LED in front panel flashing, WPS function is enabled.

**Reset:** Long press and hold the button for 8 seconds, the Router will reboot to its factory default settings.

**WAN:** Using an Ethernet cable (also called a network or Internet cable), the Internet port connects the Router to your Internet connection, which is typically a cable or Digital Subscriber Line (DSL) modem.

LAN (1~4): Using Ethernet cables, these Ethernet ports (4, 3, 2, 1) connect the Router to computers and other Ethernet network devices on your wired network.

Power: The Power port connects to the included power adapter.

**ON/OFF:** The power on/off button.

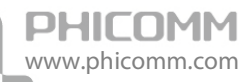

## Main Features

- 4 LAN ports and 1 WAN port
- Wireless N speed up to 150Mbps, ideal for internet surfing and on-line gaming
- Multi-SSID allows users to create multiple networks, and distributes access privilege of each network
- QoS controls the reasonable allocation of bandwidth to achieve optimum utilization, ensuring reliable Internet connection
- Quick wireless security setup by simply pressing the WPS button
- WDS wireless bridge provides seamless bridging to expand your wireless network
- Built-in firewall featured with IP, MAC, URL filtering and ARP attack prevention to protect your PC
- Backward compatible with 802.11b/g product
- Setup wizard simplifies installation and configuration

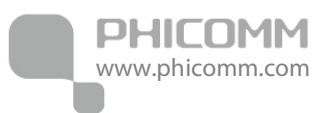

## **Chapter 2: Installation**

## **Physical Connection**

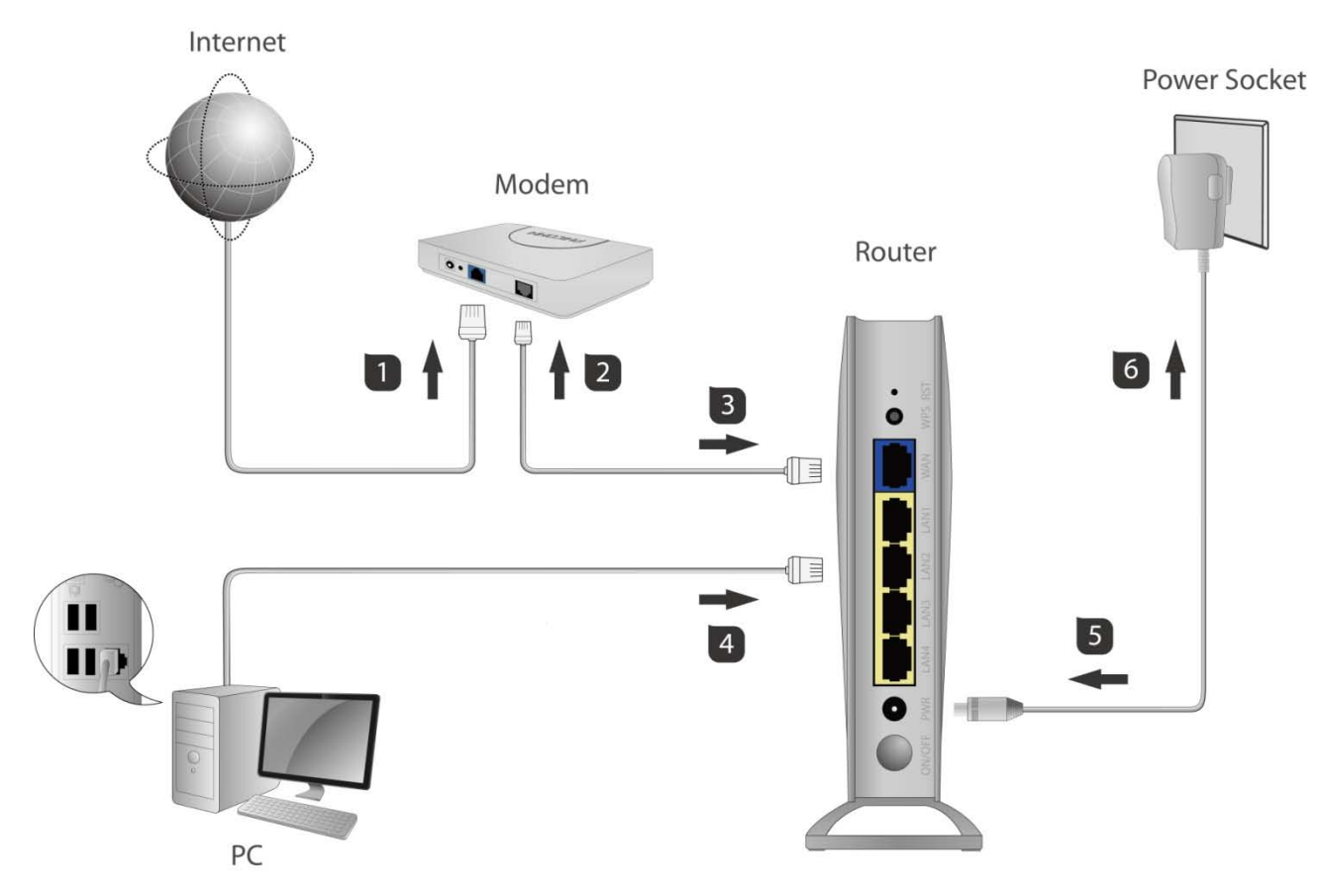

#### Note:

- Actual product may be different as the picture, but the installation will be the same.
- Please use the included power adapter. Use of a different power adapter could cause damage and void the warranty for this product.
- Please ensure the **Power, LAN** and **WAN** lights are ON when the installation finished successfully.

### Configure the Computers IP Address

After connecting your PC to the router, you need to configure your PCs IP address.

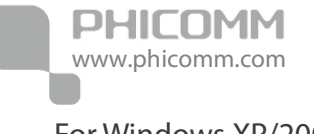

For Windows XP/2000

1) Click **Start** > **Control Panel**.

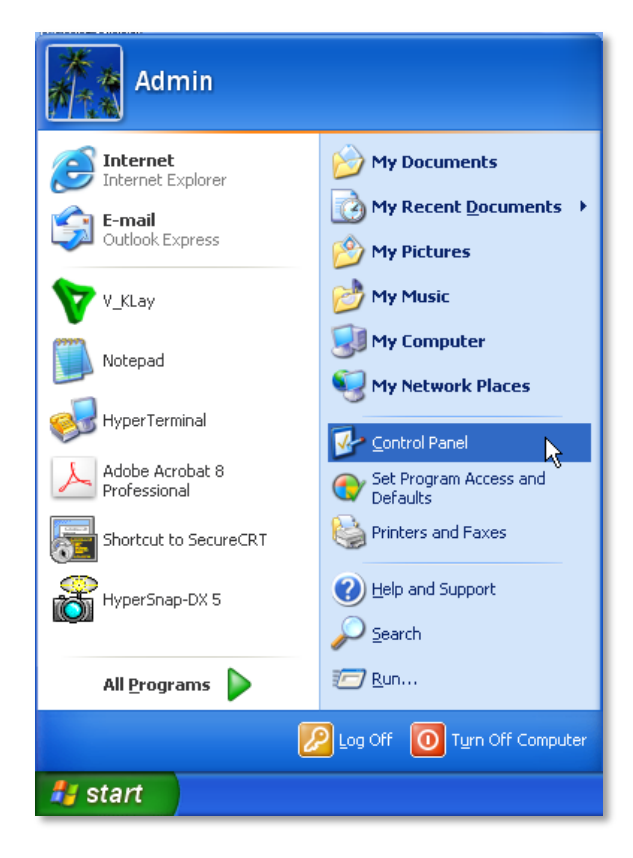

2) Select and double click **Network Connections**.

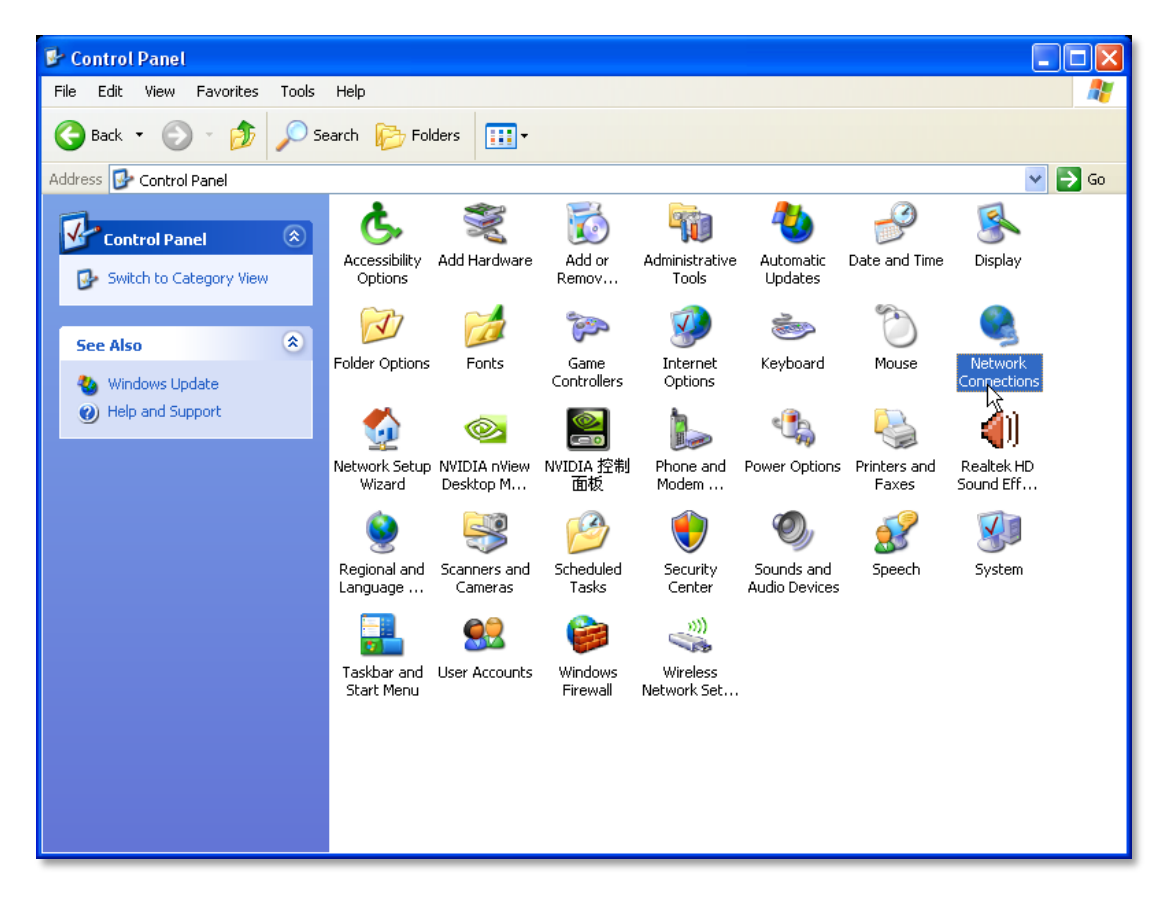

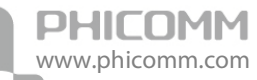

3) Right click Local Area Connection and then select Properties.

| S Network Connections                                                                                                    |      |
|----------------------------------------------------------------------------------------------------|------|
| File Edit View Favorites Tools Advanced Help                                                                                                    | 1    |
| Search is polders                                                                                                    |      |
| Address 🕥 Network Connections                                                                                                    | 🔁 Go |
| Network Tasks   Create a new connection   Set up a home or small office network   Change Windows Friewall settings   Change Windows Friewall settings   Change Windows Repair this connection   Repair this connection   Repair this connection   Rename this connection   Rename this connection   Change settings of this connection   Change settings of this connection   Change settings of this connection   Change settings of this connection   My Network Places   My Nocuments   My Computer |      |
| Details                                                                                                    |      |
| Local Area Connection                                                                                                    |      |

4) Select Internet Protocol (TCP/IP) and click Properties.

| 🕹 Local Area Connection Properties 🛛 🔹 💽                                                                                                    |
|----------------------------------------------------------------------------------------------------|
| General Advanced                                                                                                    |
| Connect using:                                                                                                    |
| Realtek PCIe FE Family Controller Configure                                                                                                    |
| This connection uses the following items:                                                                                                    |
| AEGIS Protocol (IEEE 802.1x) v3.7.5.0      FRIL8185 Mass Production Protocol Program      Finternet Protocol (TCP/IP)                                             |
|                                                                                                    |
| Install Uninstall Properties                                                                                                    |
| Transmission Control Protocol/Internet Protocol. The default<br>wide area network protocol that provides communication<br>across diverse interconnected networks. |
| <ul> <li>Show icon in notification area when connected</li> <li>Notify me when this connection has limited or no connectivity</li> </ul>                          |
| OK Cancel                                                                                                    |

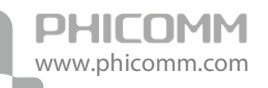

5) Select Obtain an IP address automatically and Obtain DNS server address automatically. Then click OK.

| ternet Protocol (TCP/IP) Pro                                                                               | operties ?                                                                        |
|----------------------------------------------------------------------------------------------------|-----------------------------------------------------------------------------------|
| General Alternate Configuration                                                                            |                                                                                   |
| You can get IP settings assigned a<br>this capability. Otherwise, you need<br>the appropriate IP settings. | automatically if your network supports<br>d to ask your network administrator for |
| 💿 Obtain an IP address automa                                                                              | tically                                                                           |
| O Use the following IP address:                                                                            |                                                                                   |
| IP address:                                                                                                | · · · · · ·                                                                       |
| Subnet mask:                                                                                               | · · · · · ·                                                                       |
| Default gateway:                                                                                           |                                                                                   |
| <ul> <li>Obtain DNS server address a</li> </ul>                                                            | automatically                                                                     |
| OUse the following DNS server                                                                              | r addresses:                                                                      |
| Preferred DNS server:                                                                                      |                                                                                   |
| Alternate DNS server:                                                                                      | · · ·                                                                             |
|                                                                                                    | Advanced                                                                          |
|                                                                                                    | OK Cancel                                                                         |

#### For Windows Vista/7

1) Click Start>Control Panel.

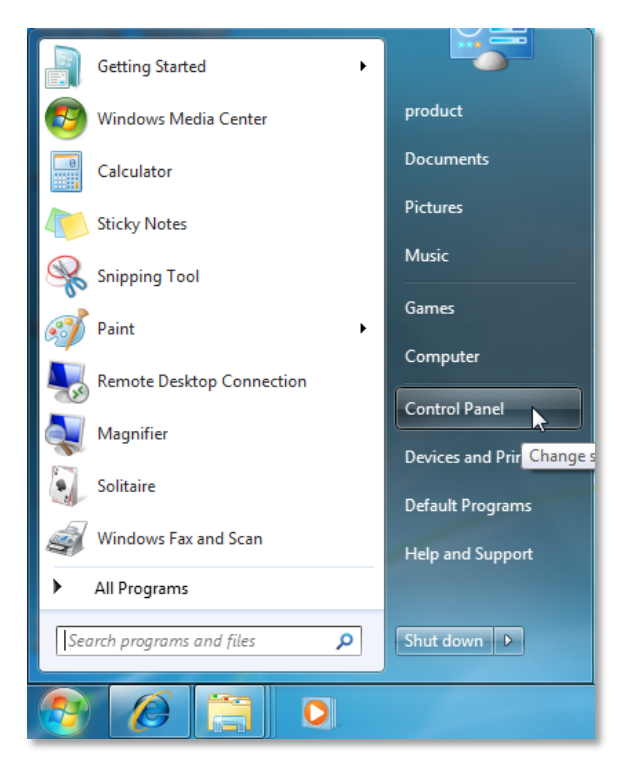

#### 2) Click Network and Internet.

PHICOMM

www.phicomm.com

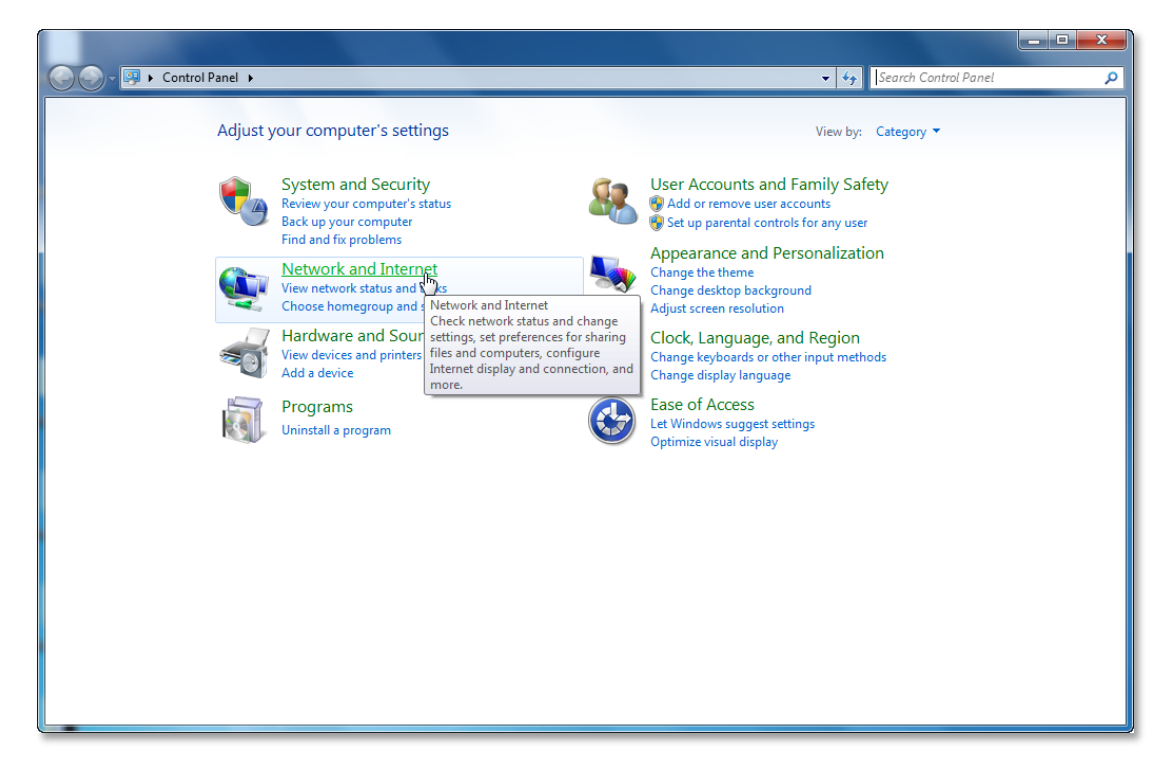

3) Click Network and Sharing Center.

|                                                                                                    |                                                                                                    |                      | - • × |
|----------------------------------------------------------------------------------------------------|----------------------------------------------------------------------------------------------------|----------------------|-------|
| 🚱 🕞 👻 🕨 Control Panel 🕨                                                                                                    | Network and Internet + +                                                                                                    | Search Control Panel | ٩     |
| Control Panel Home<br>System and Security<br>• Network and Internet<br>Hardware and Sound<br>Programs<br>User Accounts and Family<br>Safety<br>Appearance and<br>Personalization<br>Clock, Language, and Region<br>Ease of Access | Network and Sharing Center           View network status and tas         Connect to a network         View network computers and devices           Add a wireless device to the         Network and Sharing Center         Check network status, change           MomeGroup         Internet Options         Internet Options           Change your homepage         Manage browser add-ons         Delete browsing history and cookies | 1                    |       |

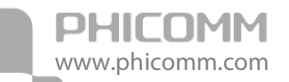

4) Go to Change Adapter Settings (win7)/Manage Network Connections (Vista).

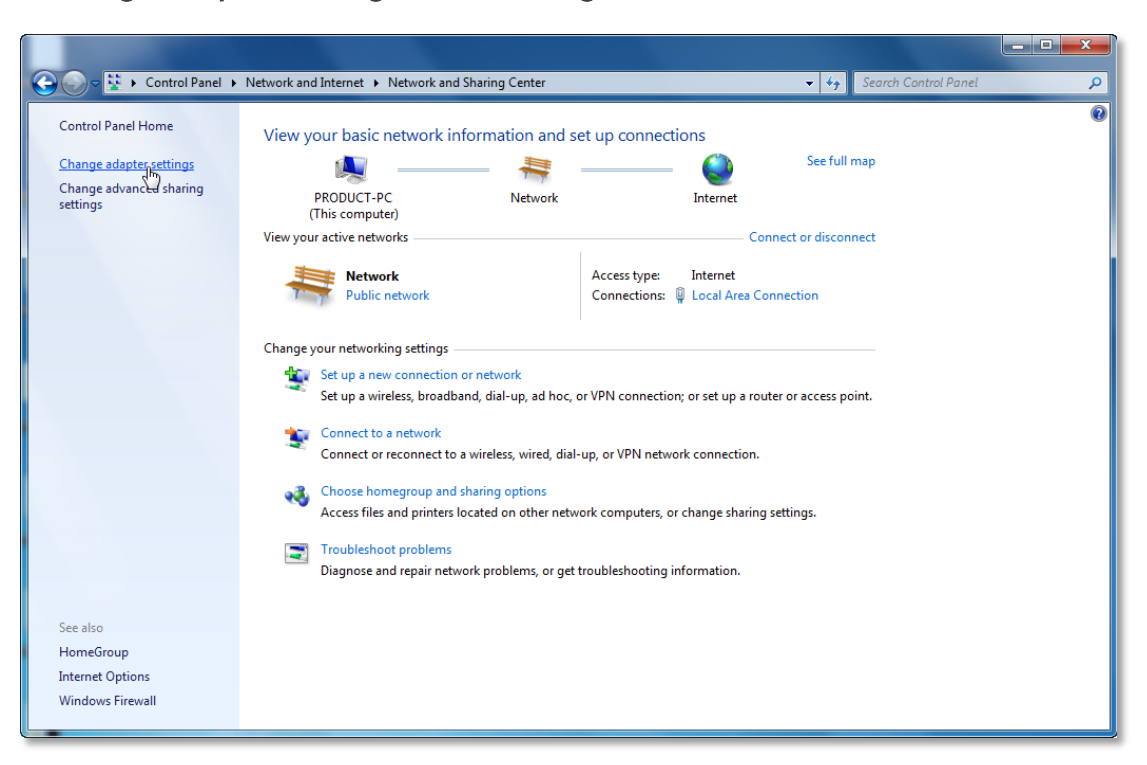

5) Right click Local Area Connection, choose Properties.

|                                              |                                                                                              |                             |                        |                                |                          | _ 0 | x |
|----------------------------------------------|----------------------------------------------------------------------------------------------|-----------------------------|------------------------|--------------------------------|--------------------------|-----|---|
| Contro                                       | I Panel 🕨 Network an                                                                         | d Internet 🔸 Network Connec | tions 🕨                | ▼ 4 <sub>2</sub>               | Search Network Connectio | ns  | ٩ |
| Organize 🔻 Disable                           | this network device                                                                          | Diagnose this connection    | Rename this connection | View status of this connection | >> <u>10</u> =           | •   | 0 |
| Local Area Cor<br>Network<br>Realtek PCIe Ff | nection<br>Status<br>Diagnose<br>Stridge Connecti<br>Create Shortcut<br>Rename<br>Properties | ions                        |                        |                                |                          |     |   |

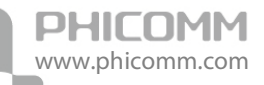

6) Select Internet Protocol Version 4 (TCP/IPv4) and click Properties.

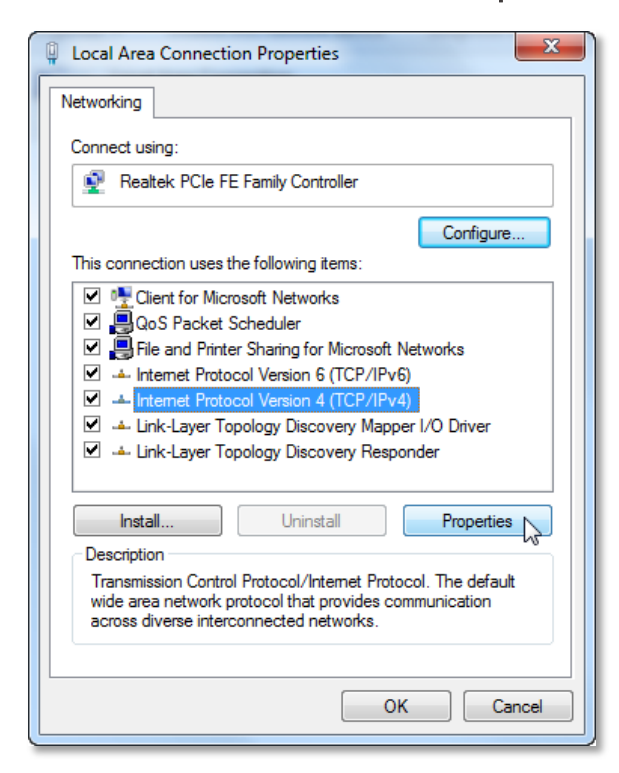

7) Select Obtain an IP address automatically and Obtain DNS server address automatically. Then click OK.

| General                        | Alternate Con                                        | figuration                             |                    |                           |                 |                       |                      |
|--------------------------------|------------------------------------------------------|----------------------------------------|--------------------|---------------------------|-----------------|-----------------------|----------------------|
| You car<br>this cap<br>for the | get IP setting:<br>ability. Otherw<br>appropriate IP | s assigned<br>ise, you ne<br>settings. | automa<br>eed to a | atically if<br>ask your i | your r<br>netwo | network :<br>rk admin | supports<br>istrator |
| () Ob                          | otain an IP addr                                     | ess autom                              | natically          |                           |                 |                       |                      |
| - O Us                         | e the following                                      | IP address                             | s:                 |                           |                 |                       |                      |
| IP ac                          | ldress:                                              |                                        |                    |                           |                 |                       |                      |
| Subr                           | iet mask:                                            |                                        |                    | 1.1                       |                 |                       |                      |
| Defa                           | ult gateway:                                         |                                        |                    |                           |                 |                       |                      |
| () Ob                          | otain DNS serve                                      | r address                              | automa             | itically                  |                 |                       |                      |
| - O Us                         | e the following                                      | DNS serve                              | er addre           | esses:                    |                 |                       |                      |
| Prefe                          | erred DNS serve                                      | er:                                    |                    |                           |                 |                       |                      |
| Alter                          | nate DNS serve                                       | er:                                    |                    |                           |                 |                       |                      |
| V                              | alidate settings                                     | upon exit                              |                    |                           |                 | Adv                   | anced                |

#### Setup Wizard

After successful installation, you can go ahead with connecting to the internet, the operations are as follow:

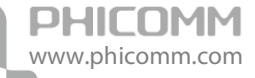

1) Open your web browser, in the address bar, type in 192.168.0.1

| Vindows Internet Explorer |              |
|---------------------------|--------------|
| [2] 192. 168. 0. 1]       | $\checkmark$ |

2) You are prompt to enter the Username/Password (preset as admin/admin) which you can found on the label at the bottom of your router, and then click **Login**.

| PHICOMM                                                    |
|------------------------------------------------------------|
| Username: admin<br>Password: •••••<br>Remenber my password |
| Loging                                                     |

3) After successful login, you can see the web management page of the router comes up, please go to **Setup Wizard** on the left side menu, Click **Next**.

|                                       | Setup Wizard                                                                                                    |
|---------------------------------------|----------------------------------------------------------------------------------------------------|
| Running Status                        | This Catus Militard and halo you configure the basis natural normators to access the laterant                                                         |
| ▶ Setup Wizard                        | This Serup witzard can help you configure the basic network parameters to access the internet.<br>To continue, click "Next". Otherwise, click "Exit". |
| <ul> <li>Network Settings</li> </ul>  |                                                                                                    |
| <ul> <li>Wireless Settings</li> </ul> | Next Exit                                                                                                    |
| ► DHCP Server                         |                                                                                                    |
| ► NAT                                 |                                                                                                    |
| <ul> <li>Security Options</li> </ul>  |                                                                                                    |
| <ul> <li>Access Control</li> </ul>    |                                                                                                    |
| <ul> <li>Routing Settings</li> </ul>  |                                                                                                    |
| ► IP Bandwidth Control                |                                                                                                    |
| <ul> <li>System Tools</li> </ul>      |                                                                                                    |
| ▶ Logout                              |                                                                                                    |

4) Please choose your WAN connection type, there are five options available: **Static IP**, **DHCP**, **PPPoE**, **L2TP** and **PPTP**.

|                                          | Setup Wizard         |        |   |
|------------------------------------------|----------------------|--------|---|
| Running Status                           |                      |        |   |
| Setup Wizard                             | WAN Connection Type: |        | ▼ |
| Network Settings                         | DHCP Mode            | DHCP N |   |
| <ul> <li>Network Settings</li> </ul>     | Host Name            | PPPOE  |   |
| <ul> <li>Wireless Settings</li> </ul>    |                      | L2TP   |   |
| <ul> <li>DHCP Server</li> </ul>          | Paak Navt Canaal     | PPTP   |   |
| ► NAT                                    | Dack Next Cancer     |        |   |
| <ul> <li>Security Options</li> </ul>     |                      |        |   |
| <ul> <li>Access Control</li> </ul>       |                      |        |   |
| <ul> <li>Routing Settings</li> </ul>     |                      |        |   |
| <ul> <li>IP Bandwidth Control</li> </ul> |                      |        |   |
| ▶ System Tools                           |                      |        |   |
| ▶ Logout                                 |                      |        |   |

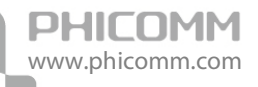

a. Select **Static IP** if your ISP gives you the **Static IP Address**, **Subnet Mask**, **Default Gateway** and **DNS Server Address**, type in those information and then click **Next**.

| ▶ Running Status                         | Setup Wizard         |                 |
|------------------------------------------|----------------------|-----------------|
| <ul> <li>Setup Wizard</li> </ul>         | WAN Connection Type: | Static IP 💌     |
| <ul> <li>Network Settings</li> </ul>     | Static IP            |                 |
| Wireless Settings                        | IP Address           |                 |
|                                          | Subnet Mask          |                 |
|                                          | Default Gateway      |                 |
|                                          | Primary DNS Server   |                 |
| <ul> <li>Security Options</li> </ul>     | Secondary DNS Server | ,,,, (Optional) |
| <ul> <li>Access Control</li> </ul>       |                      |                 |
| <ul> <li>Routing Settings</li> </ul>     | Back Next 🕞 Cancel   |                 |
| <ul> <li>IP Bandwidth Control</li> </ul> |                      |                 |

b. Select **DHCP** if your ISP does not gives you any IP numbers to use. This option is commonly used for cable modem services. Router will obtain IP address information automatically. In this case, no need to input anything but click **Next**.

| Running Status                       | Setup Wizard         |      |
|--------------------------------------|----------------------|------|
| <ul> <li>Setup Wizard</li> </ul>     | WAN Connection Type: | DHCP |
| <ul> <li>Network Settings</li> </ul> | DHCP Mode            |      |
| <ul> <li>Network Settings</li> </ul> | Host Name            |      |
| • Wireless Settings                  |                      |      |
| DHCP Server                          | Back Next Cancel     |      |
| ▶ NAT                                |                      |      |

c. **PPPoE** is typically used for DSL services. Select **PPPoE** and type in the **Username** and **Password** provided by your ISP, and then click **Next**.

| ▶ Running Status                                                | Setup Wizard         |         |         |
|-----------------------------------------------------------------|----------------------|---------|---------|
| <ul> <li>Setup Wizard</li> </ul>                                | WAN Connection Type: | PPPoE 💌 |         |
| <ul> <li>Network Settings</li> </ul>                            | PPPoE Mode           |         |         |
| <ul> <li>Network Settings</li> <li>Miroloss Sottings</li> </ul> | Username             |         |         |
| • where s sectings                                              | Password             |         |         |
| DHCP Server                                                     | Verify Password      |         |         |
| ► NAT                                                           |                      |         | <u></u> |
| <ul> <li>Security Options</li> </ul>                            | Back Next n Cancel   |         |         |
| <ul> <li>Access Control</li> </ul>                              |                      |         |         |

d. Select L2TP if your ISP provides L2TP connection, and then click Next.

| Running Status                        | Setup Wizard                  |        |
|---------------------------------------|-------------------------------|--------|
| <ul> <li>Setup Wizard</li> </ul>      | WAN Connection Type:          | L2TP 💌 |
| <ul> <li>Network Settings</li> </ul>  | L2TP MODE                     |        |
| <ul> <li>Wireless Settings</li> </ul> | Username                      |        |
|                                       | Password                      |        |
|                                       | Server IP Address/Domain Name |        |
| ▶ NAT                                 |                               |        |
| <ul> <li>Security Options</li> </ul>  | Back Next Cancel              |        |
| <ul> <li>Access Control</li> </ul>    |                               |        |

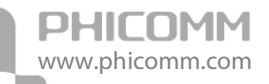

e. Select **PPTP** if your ISP provides **PPTP** connection, and then click **Next**.

| ▶ Running Status                      | Setup Wizard                  |      |
|---------------------------------------|-------------------------------|------|
| <ul> <li>Setup Wizard</li> </ul>      | WAN Connection Type:          | РРТР |
| Network Settings                      | PPTP MODE                     |      |
| <ul> <li>Wireless Settings</li> </ul> | Username                      |      |
| DHCD Server                           | Password                      |      |
| <ul> <li>NAT</li> </ul>               | Server IP Address/Domain Name |      |
| Security Options                      | Back Next Cancel              |      |
| ► Access Control                      |                               |      |

5) In this page, the SSID is the name of your wireless network, you can give it a different name. For the Wireless Mode, you can leave it as 11 b/g/n mixed mode, as for the Wireless Security, we recommend you to choose WPA-PSK/WPA2-PSK, and then set up a password, click Next.

|                                       | Setup Wizard                                                                                        |                      |  |
|---------------------------------------|----------------------------------------------------------------------------------------------------|----------------------|--|
| <ul> <li>Running Status</li> </ul>    |                                                                                                    |                      |  |
| Setup Wizard                          | SSID                                                                                                | Phicomm_305010       |  |
| ▶ Network Settings                    | Wireless Mode                                                                                       | 11b/g/n mixed mode 💌 |  |
|                                       | Wireless Security Options                                                                           |                      |  |
| <ul> <li>wireless Settings</li> </ul> |                                                                                                    |                      |  |
| DHCP Server                           | WPA-PSK/WPA2-PSK PSK Key      987654321      (8-63 ASCII characters or 8-64 hexadecimal characters) |                      |  |
| ► NAT                                 |                                                                                                    |                      |  |
| <ul> <li>Security Options</li> </ul>  | O Do not modify wireless security settings                                                          |                      |  |
| ► Access Control                      |                                                                                                    |                      |  |
| <ul> <li>Routing Settings</li> </ul>  | Back Next                                                                                           |                      |  |
| ► IP Bandwidth Control                | U                                                                                                   |                      |  |

6) Click **Finish**, then you can check the internet is working or not.

| Durning Status                        | Setup Wizard                                                                                                  |  |
|---------------------------------------|----------------------------------------------------------------------------------------------------|--|
| Running Status                        |                                                                                                    |  |
| <ul> <li>Setup Wizard</li> </ul>      | Congratulations! You have successfully completed the basic network settings, you can access the internet now. |  |
| <ul> <li>Network Settings</li> </ul>  | Click "Finish" to close the wizard.                                                                           |  |
| <ul> <li>Wireless Settings</li> </ul> |                                                                                                    |  |
| ► DHCP Server                         | Back Finish                                                                                                   |  |
| ► NAT                                 |                                                                                                    |  |

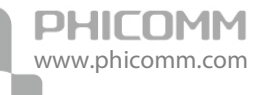

## **Chapter 3: Router Configuration**

You can see there are twelve main menus on the left side of the router's web management page. On the right side, you can see a small **HELP** button, there are the corresponding explanations and instructions. The Running Status page shows the current status of the Router.

| <ul> <li>Duration Chattan</li> </ul>  | Running Status                   |                   |  |
|---------------------------------------|----------------------------------|-------------------|--|
|                                       | Router Information               |                   |  |
| <ul> <li>Setup wizard</li> </ul>      | Hardware Version                 | 1.0               |  |
| <ul> <li>Network Settings</li> </ul>  | Firmware Version:                | 1.0               |  |
| <ul> <li>Wireless Settings</li> </ul> | Running Time                     | 10 mins, 36 secs  |  |
| ► DHCP Server                         | WAN                              |                   |  |
| ► NAT                                 | WAN Connection Type              | DHCP              |  |
| <ul> <li>Security Options</li> </ul>  | IP Address                       |                   |  |
| <ul> <li>Access Control</li> </ul>    | Subnet Mask                      |                   |  |
| <ul> <li>Routing Settings</li> </ul>  | Default Gateway                  |                   |  |
| ▶ IP Bandwidth Control                | DNS Server                       |                   |  |
| ▶ System Tools                        | MAC Address                      | 00:0C:43:30:50:10 |  |
| ▶ Logout                              | LAN                              |                   |  |
|                                       | IP Address                       | 192.168.0.1       |  |
|                                       | Subnet Mask                      | 255.255.255.0     |  |
|                                       | MAC Address                      | 00:00:43:30:50:10 |  |
|                                       | Wireless                         |                   |  |
|                                       | Wireless Enabling Status         | Enabled           |  |
|                                       | Wireless Network Name (SSID)     | Phicomm_305010    |  |
|                                       | Channel                          | 6                 |  |
|                                       | Wireless Connection Type         | 11b/g/n           |  |
|                                       | MAC Address                      | 00:00:43:30:50:10 |  |
|                                       | WAN Interface Traffic Statistics |                   |  |
|                                       | Received/Transmitted Bytes       | 0/39204           |  |
|                                       | Packets                          | 0                 |  |

### **Network Settings**

The **Network Settings** section helps you to configure the Router to access the Internet. There are four submenus under the wireless menu: **WAN**, **LAN**, **MAC Address Clone** and **Dynamic DNS**. Click any of them, you will be able to configure the corresponding function.

| <ul> <li>Network Settings</li> </ul> |
|--------------------------------------|
| WAN                                  |
| LAN                                  |
| MAC Address Clone                    |
| Dynamic DNS                          |

#### WAN

PHICOMM

www.phicomm.com

|                                       | WAN                               |                                                                |
|---------------------------------------|-----------------------------------|----------------------------------------------------------------|
| Running Status                        |                                   |                                                                |
| ▶ Setup Wizard                        | WAN Connection Type               | Dynamic IP (DHCP)                                              |
| <ul> <li>Network Settings</li> </ul>  | IP Address                        | Dynamic IP (DHCP)                                              |
| Network Settings                      | Subnet Mask                       | PPPoE                                                          |
| WAN                                   | Default Gateway                   | L2TP<br>PPTP                                                   |
| LAN                                   | MTU Size (byte)                   | 1500 (Default: 1500. Do not modify it unless it is necessary.) |
| MAC Address Clone                     | Manually configure the DNS Server |                                                                |
| Dynamic DNS                           | Primary DNS Server                |                                                                |
| <ul> <li>Wireless Settings</li> </ul> | Secondary DNS Server              | 170, 160, 160, 20, 20 direct                                   |
| ▶ DHCP Server                         |                                   |                                                                |
| ▶ NAT                                 | Concol                            |                                                                |
| <ul> <li>Security Options</li> </ul>  | Galicer                           |                                                                |

**WAN Connection Type:** To make sure the connection type your ISP provides, please refer to the ISP for more information.

**Dynamic IP (DHCP):** Connections use dynamic IP address assignment, it means your ISP is running a DHCP server.

**Static IP:** Connections use static IP address assignment, it means your ISP provides a static or fixed IP Address, Subnet Mask, Gateway and DNS setting.

**PPPoE:** Connections requires username and password.

L2TP: Layer 2 Tunneling Protocol (L2TP) is a service applies to connections in Israel only.

**PPTP:** Point-to-Point Tunneling Protocol (PPTP) is a service applies to connections in Europe only.

Select the connection type according to the information provided by your Internet Service Provider (ISP), and fill in the information accordingly.

**MTU Size (in bytes):** The default MTU (Maximum Transmission Unit) value is 1500 Bytes. Sometimes you need to modify the MTU required by your ISP.

Please check **Manually configure the DNS server** if your ISP gives you one or two DNS IP addresses. Otherwise, leave it unchecked, the DNS servers will be assigned from ISP dynamically. **Primary DNS Server:** Enter the DNS IP address in dotted-decimal notation provided by your ISP. **Secondary DNS Server:** Enter another DNS IP address in dotted-decimal notation provided by your ISP.

**Note**: If you get Address not found error when you access a website, it is likely that your DNS servers are set up improperly. You should contact your ISP for correct DNS server addresses.

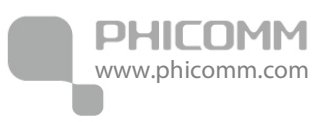

### LAN

| Running Status                       | LAN         |                   |
|--------------------------------------|-------------|-------------------|
| ▶ Setup Wizard                       | MAC Address | 00:00:43:30:50:10 |
| <ul> <li>Notwork Sottings</li> </ul> | IP Address  | 192 . 168 . 0 . 1 |
| • Network Settings                   | Subnet Mask | 255.255.255.0 🗸   |
| WAN                                  |             |                   |
| LAN                                  | Save        |                   |
| MAC Address Clone                    |             |                   |
| Dynamic DNS                          |             |                   |

MAC Address: The physical address of the router.

IP Address: The LAN IP Address of the router.

Subnet Mask: The Subnet Mask associated with the LAN IP Address.

**Note:** If you changed the LAN IP Address of the router, please log in this web management page by the new IP address.

#### **MAC Address Clone**

| <ul> <li>Running Status</li> </ul>   | MAC Address Clone                                         |                       |  |  |
|--------------------------------------|-----------------------------------------------------------|-----------------------|--|--|
| ► Setup Wizard                       | Enabled                                                   | Enabled 💌             |  |  |
| <ul> <li>Network Settings</li> </ul> | MAC Address                                               | Clone My PC's Address |  |  |
| WAN                                  | Note: This function applies to computers in the LAN only. |                       |  |  |
|                                      |                                                           |                       |  |  |
|                                      | Save Cancel                                               |                       |  |  |
| MAC Address Clone                    |                                                           |                       |  |  |
| Dynamic DNS                          |                                                           |                       |  |  |

Some ISPs require you to register the MAC Address of your computer. Choose **Enabled**, and then click **Clone My PC's MAC Address**, then click **Save**.

### **Dynamic DNS**

| <ul> <li>Running Status</li> </ul>   | Dynamic DNS                 |                                  |
|--------------------------------------|-----------------------------|----------------------------------|
| ► Setup Wizard                       | Dynamic DNS service website | Disabled                         |
| <ul> <li>Network Settings</li> </ul> | Username                    | Disabled 45                      |
| WAN                                  | Password                    | freedns.afraid.org               |
| LAN                                  | Dynamic DNS service address | www.zoneeat.com<br>www.no-ip.com |
| MAC Address Clone<br>Dynamic DNS     | Save Cancel                 |                                  |

**Dynamic DNS** lets you assign a fixed host and domain name to a dynamic Internet IP address. If you want to use this feature, please register for this service with DDNS service providers such as www.no-ip.com first.

If you have registered with a DDNS service provider, select the website of your service provider, then enter the **Username**, **Password** and **Dynamic DNS service address** for your DDNS account.

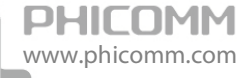

## Wireless Settings

There are seven submenus under the wireless menu: Wireless Basic Settings, Wireless Security Settings, Wireless MAC Address Filter, Advanced Wireless Settings, Wireless Clients List, WPS Settings and WDS Settings. Click any of them, you will be able to configure the corresponding function.

| ▼ Wireless Settings         |
|-----------------------------|
| Wireless Basic Settings     |
| Wireless Security Settings  |
| Wireless MAC Address Filter |
| Advanced Wireless Settings  |
| Wireless Clients List       |
| WPS Settings                |
| WDS Settings                |

#### Wireless Basic Settings

| <ul> <li>Running Status</li> </ul>    | Wireless Basic Settings |                                |  |
|---------------------------------------|-------------------------|--------------------------------|--|
| <ul> <li>Setup Wizard</li> </ul>      | Wireless Network        |                                |  |
| <ul> <li>Notwork Sattings</li> </ul>  | Wireless Status         |                                |  |
| <ul> <li>Network Settings</li> </ul>  | Display multiple SSID   | ·                              |  |
| <ul> <li>Wireless Settings</li> </ul> | SSID1                   | Phicomm 305010 Hidden Isolated |  |
| Wireless Basic Settings               | Wireless Mode           | 11b/g/n mixed mode             |  |
| Wireless Security Settings            | Channel                 | 6 V Best Channel               |  |
| Wireless MAC Address Filter           | SSID Broadcast          |                                |  |
| Advanced Wireless Settings            | SSID Internal Isolation | ○ Enabled                      |  |
| Wireless Clients List                 | BSSID                   | 00:0C:43:30:50:10              |  |
| WPS Settings                          | Channel Bandwidth       | ○ 20MHz                        |  |
| WDS Settings                          | Extension Channel       | 10 🗸                           |  |
| ► DHCP Server                         |                         |                                |  |
| ► NAT                                 | Save                    |                                |  |
| <ul> <li>Security Options</li> </ul>  | 2.0.2                   |                                |  |

**Wireless Status**: Choose **Enable** to enable the wireless function of the router, choose **Disable** to disable the wireless function of the router.

**SSID:** Enter a value of up to 32 characters. This is the name of your wireless network, you can give it a different name which can be easier for you to remember.

**MSSID Access Local Network:** If you choose Enabled, the host connect to MSSID can access local network.

**Wireless Mode:** If all of the wireless devices connected with this wireless router are in the same transmission mode (eg. 802.11b), you can choose "Only" mode (eg. 11b only). If you have some devices which use a different transmission mode, choose the appropriate "Mixed" mode. **Channel:** The router can choose the best channel automatically in most cases. Please try to

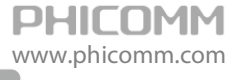

change the wireless channel if you notice interference problems with another nearby access point, or the wireless performance is not as good as you expected.

SSID Broadcast: If you choose Enabled, the wireless router will broadcast its name (SSID) . Channel Bandwidth: The bandwidth of the wireless channel, you can select 20MHz or 20/40MHz.

#### Wireless Security Settings

| ▶ Running Status                      | Wireless Security Settings   |                               |  |  |  |
|---------------------------------------|------------------------------|-------------------------------|--|--|--|
| <ul> <li>Setup Wizard</li> </ul>      | Select SSID                  |                               |  |  |  |
| <ul> <li>Network Settings</li> </ul>  | Wireless Network Name (SSID) | Phicomm_305010 V              |  |  |  |
| <ul> <li>Wireless Settings</li> </ul> | Phicomm_305010               |                               |  |  |  |
| Wireless Basic Settings               | Security Mode                | Disable V                     |  |  |  |
| Wireless Security Settings            |                              | Open                          |  |  |  |
| Wireless MAC Address Filter           | Save Cancel                  | Shared<br>WEPAUTO             |  |  |  |
| Advanced Wireless Settings            |                              | WPA-Personal<br>WPA2-Personal |  |  |  |
| Wireless Clients List                 |                              | WPA-Personal/WPA2-Personal    |  |  |  |
| WPS Settings                          |                              |                               |  |  |  |
| WDS Settings                          |                              |                               |  |  |  |

You can configure the security of your wireless network(s) in this page. There are six wireless security modes supported by this router: Open, Shared, WEPAUTO, WPA-Personal, WPA2-Personal, and WPA- Personal / WPA2-Personal.

Wireless Network Name (SSID): Select the SSID which you want to enable the security.

**Security Mode:** You can choose Disable, Open, Shared, WEPAUTO, WPA-Personal, WPA2-Personal, WPA2-Personal, WPA2-Personal.

#### Mode 1: Security Mode > Disable

If you do not want to use wireless security, highlight on this option. That means other people can connect to your wireless network without entering any password, so it may slow down your internet speed, it's recommended strongly to choose one of the following modes to enable security.

| Pupping Status                                           | Wireless Security Settings   |                  |  |  |
|----------------------------------------------------------|------------------------------|------------------|--|--|
| <ul> <li>Kunning status</li> <li>Setup Wizard</li> </ul> | Select SSID                  |                  |  |  |
| <ul> <li>Network Settings</li> </ul>                     | Wireless Network Name (SSID) | Phicomm_305010 🗸 |  |  |
| <ul> <li>Wireless Settings</li> </ul>                    | Phicomm_305010               |                  |  |  |
| Wireless Basic Settings                                  | Security Mode                | WEPAUTO          |  |  |
| Wireless Security Settings                               | WEP                          |                  |  |  |
| Wireless MAC Address Filter                              | Default Key                  | Key 1 🗸          |  |  |
| Advanced Wireless Settings                               | WEP Key 1:                   | Hex Y            |  |  |
| Wirelass Clients List                                    | WEP Key 2:                   | ASUI             |  |  |
|                                                          | WEP Key 3:                   | Hex 💙            |  |  |
| WDS Settings                                             | WEP Key 4:                   | Hex              |  |  |
| DHCP Server                                              | Save                         |                  |  |  |
| NAT                                                      |                              |                  |  |  |
| P NAT                                                    |                              |                  |  |  |

Mode 2: Security Mode > Open/Shared/ WEPAUTO

Open System: Select 802.11 Open System authentications.

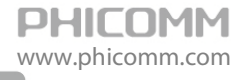

Shared Key: Select 802.11 Shared Key authentications.

**WEPAUTO:** Select Shared Key or Open System authentication type automatically based on the wireless station's capability and request.

You can select **ASCII** or **Hex** format. ASCII Format stands for any combination of keyboard characters in the specified length. Hex format stands for any combination of hexadecimal digits (0-9, a-f, A-F) in the specified length.

You can enter 10 hexadecimal digits (any combination of 0-9, a-f, A-F, and null key is not permitted) or 5 ASCII characters. Or enter 26 hexadecimal digits (any combination of 0-9, a-f, A-F, and null key is not permitted) or 13 ASCII characters. Or enter 32 hexadecimal digits (any combination of 0-9, a-f, A-F, and null key is not permitted) or 16 ASCII characters.

|                                       | Wireless Security Settings   |                  |              |  |
|---------------------------------------|------------------------------|------------------|--------------|--|
| <ul> <li>Running Status</li> </ul>    |                              |                  |              |  |
| ▶ Setup Wizard                        | Select SSID                  |                  |              |  |
| ▶ Network Settings                    | Wireless Network Name (SSID) | Phicomm_305010 🔽 |              |  |
|                                       | Phicomm_305010               |                  |              |  |
| <ul> <li>whreless Settings</li> </ul> | Security Mode                | WPA-Personal/WPA | 2-Personal 🗸 |  |
| Wireless Basic Settings               | WPA_Personal/WPA2_Personal   |                  |              |  |
| Wireless Security Settings            | WPA Encryption               | OTKIP OAES (     | TKIP+AES     |  |
| Wireless MAC Address Filter           | Password                     | 12345678         |              |  |
| Advanced Wireless Settings            | Key Benewal Interval         | 2000             |              |  |
| Wireless Clients List                 |                              | 3600             | seconds      |  |
| WPS Settings                          | Save Cancel                  |                  |              |  |
|                                       |                              |                  |              |  |
| WDS Settings                          |                              |                  |              |  |

Mode 3: Security Mode > WPA-Personal, WPA2-Personal, WPA- Personal/ WPA2-Personal

You can select one of following versions:

WPA-Personal: Pre-shared key of WPA.

WPA2-Personal: Pre-shared key of WPA2.

**WPA- Personal/ WPA2-Personal:** Select WPA-Personal or WPA2-Personal automatically based on the wireless station's capability and request.

Encryption: You can select TKIP, AES or TKIP+AES

Password: The password should be between 8 and 63 characters.

#### Wireless MAC Address Filter

| N Pupping Status                                         | Wireless MAC Address Filter MAC Address List |            |           |                    |       |        |
|----------------------------------------------------------|----------------------------------------------|------------|-----------|--------------------|-------|--------|
| <ul> <li>Kunning Status</li> <li>Setup Wizard</li> </ul> |                                              |            |           |                    |       |        |
| <ul> <li>Network Settings</li> </ul>                     | NO. MAC Address Access Policy Edit Delete    |            |           |                    |       | Delete |
| <ul> <li>Wireless Settings</li> </ul>                    |                                              |            |           |                    |       |        |
| Wireless Basic Settings                                  | Add Delete                                   |            |           |                    |       |        |
| Wireless Security Settings                               | Access Policy                                |            |           |                    |       |        |
| Wireless MAC Address Filter                              | Policy                                       |            | Disable Y |                    |       |        |
| Advanced Wireless Settings                               | Add MAC                                      |            | Disable   | - 0 Search MAC Add | Iress |        |
| Wireless Clients List                                    | The maximum rule num                         | ber is 10. | Reject    |                    |       |        |
| WPS Settings                                             |                                              |            |           |                    |       |        |
| WDS Settings                                             | Save Cancel                                  |            |           |                    |       |        |
| ► DHCP Server                                            |                                              |            |           |                    |       |        |

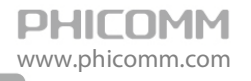

You can allow/deny the computers connecting to the router wirelessly by entering the MAC address with this feature.

If you only want MAC address (00:0A:EB:00:07:5F) to access the Wireless Network while others cannot:

- 1: Choose **Allow** for the security policy.
- 2: Fill MAC address 00:0A:EB:00:07:5F in and click Save.

If you want MAC address (00:0A:EB:00:07:5F) cannot access the Wireless Network while others can:

- 1: Choose **Reject** for the security policy.
- 2: Filling MAC address 00:0A:EB:00:07:5F in and click Save.

#### **Advanced Wireless Settings**

| Dupping Status                                              | Advanced Wireless Settings        |                                       |  |
|-------------------------------------------------------------|-----------------------------------|---------------------------------------|--|
| Kunning Status                                              | Advanced Wireless parameters      |                                       |  |
| <ul> <li>Setup Wizard</li> <li>Natural: Cattlena</li> </ul> | BG Protection Mode                | Auto 🗸                                |  |
| <ul> <li>Network Settings</li> </ul>                        | Beacon Interval                   | 100 ms (Range 20 - 999, Default 100)  |  |
| • wireless Settings                                         | DTIM (Delivery Traffic Indication | 1 ms (Range 1 - 255, Default 1)       |  |
| Wireless Basic Settings                                     | Message)                          |                                       |  |
| Wireless Security Settings                                  | Fragment Threshold                | 2346 (Range 256 - 2346, Default 2346) |  |
| Wireless MAC Address Filter                                 | RTS Threshold                     | 2347 (Range 1 - 2347, Default 2347)   |  |
| Advanced Wireless Settings                                  | TX Power                          | 100 (Range 1 - 100, Default 100)      |  |
| Wireless Clients List                                       | Short Preamble                    | ○ Enabled                             |  |
| WPS Settings                                                | Pkt_Aggregate                     | ● Enabled        ○ Disabled           |  |
| WDS Settings                                                | WMM Bandwidth Management          |                                       |  |
| DHCP Server                                                 | WMM Capable                       |                                       |  |
| ► NAT                                                       | APSD Capability                   | ○ Enabled ⊙ Disabled                  |  |
| <ul> <li>Security Options</li> </ul>                        | WMM Parameters                    | WMM Configuration                     |  |
| ► Access Control                                            | Multicast-to-Unicast Converter    |                                       |  |
| <ul> <li>Routing Settings</li> </ul>                        | Multicast-to-Unicast              | ○ Enabled                             |  |
| ► IP Bandwidth Control                                      |                                   |                                       |  |
| ► System Tools                                              | Save                              |                                       |  |

This section is to configure the advanced wireless setting of the Router, if you are not familiar with the setting items in this page, it's strongly recommended to keep the provided default values, otherwise it may result in lower wireless network performance.

**Beacon Interval**: The interval for sending packets of the Beacon frame. Its value range is 20-1000 in unit of ms. The default is 100.

**DTIM Interval**: It indicates the interval of the delivery traffic indication message (DTIM). The value range is between 1 and 255 milliseconds. The default value is 1.

**Fragment Threshold**: Set the fragmentation threshold. Packets larger than the size set in this field will be fragmented. Too many data packets will lower the Wireless Network performance. The Fragment Threshold value should not be set too low. The default value is 2346.

**RTS Threshold**: Set the RTS (Request to send threshold.) threshold. When the packet size is larger than the preset RTS size, the wireless router will send a RTS to the destination station to start a negotiation. The default value is 2347.

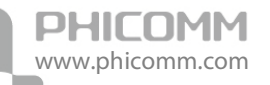

**Enable WMM**: If you select it, the router will process the packets with the priority first. You are recommended to select this option.

APSD Capable: It is used for auto power-saved service. It is **Disabled** by default.

#### Wireless Clients List

| ▶ Running Status                     | Wireless C    | lients List      |     |        |     |    |     |      |
|--------------------------------------|---------------|------------------|-----|--------|-----|----|-----|------|
| <ul> <li>Setup Wizard</li> </ul>     | Wireless Devi | Wireless Devices |     |        |     |    |     |      |
| <ul> <li>Network Settings</li> </ul> | MAC Address   | Aid              | PSM | MimoPS | MCS | BW | SGI | STBC |
| ▼ Wireless Settings                  | Defeat        |                  |     |        |     |    |     |      |
| Wireless Basic Settings              | Retresh       |                  |     |        |     |    |     |      |

Click **Refresh** button to check the wireless clients.

#### WPS Settings

| ▶ Running Status            | Wi-Fi Protected Setup (WPS)          |                                   |  |  |
|-----------------------------|--------------------------------------|-----------------------------------|--|--|
| ▶ Setup Wizard              | WPS Settings Configuration           |                                   |  |  |
| • Network Settings          | WPS settings:                        | Enable( 🕶                         |  |  |
| ▼ Wireless Settings         |                                      |                                   |  |  |
| Wireless Basic Settings     | Save                                 |                                   |  |  |
| Wireless Security Settings  | WPS settings list                    |                                   |  |  |
| Wireless MAC Address Filter | WPS Current Status:                  | ldle                              |  |  |
| Advanced Wireless Settings  | The Configured WPS:                  | No                                |  |  |
| Wireless Clients List       | WPS SSID:                            | P hicom m _30501 0                |  |  |
| WPS Settings                | WPS authentication mode:             | Open                              |  |  |
| WDS Settings                | WPS encryption type:                 | None                              |  |  |
| DHCP Server                 | The Default Key Index of WPS:        | 1                                 |  |  |
| ▶ NAT                       | WPS Key(ASCII)                       |                                   |  |  |
| ▶ Security Options          | PIN (Personal identification         | 68533120 Generate Pin Restore Pin |  |  |
| ▶ Access Control            | num ber):                            |                                   |  |  |
| ▶ Routing Settings          |                                      |                                   |  |  |
| ▶ IP Bandwidth Control      | OOB                                  |                                   |  |  |
| ▶ System Tools              | WPS mode settings                    |                                   |  |  |
| ▶ Logout                    | WPS mode:                            | ●PIN ○PBC                         |  |  |
|                             | Personal identification number (PIN) |                                   |  |  |
|                             |                                      |                                   |  |  |
|                             | Save                                 |                                   |  |  |
|                             |                                      |                                   |  |  |
|                             | WPS setting status                   |                                   |  |  |
|                             | WSC:Idle                             |                                   |  |  |
|                             | <                                    | 2                                 |  |  |
|                             |                                      |                                   |  |  |

The WPS function can help you add a new device to the network quickly. If the client device supports Wi-Fi Protected Setup and is equipped with a WPS button, you can add it to the network by pressing the WPS button on the device and then press the button on the router within two minutes. The status LED on the router will light green for five minutes if the device has been successfully added to the network; If your client asks for the Router's PIN number, enter the router's PIN number into your client device; If your client device has a WIFI Protected Setup PIN number, enter that number in the PIN box.

WPS (Wi-Fi Protected Setting): Easy and quick to establish the connection between wireless

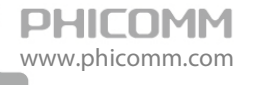

network client and the router through encrypted contents. The users only enter the PIN code to configure without selecting encryption method and entering secret keys by manual.

**WPS Mode:** Supports two ways to configure WPS settings: PBC (Push-Button Configuration) and PIN code.

**PBC:** Select the **PBC** button or press the WPS button on the panel of the Router. (Press WPS button and WPS LED will blink, which means the WPS function is enabled. During the blinking time, press the WPS button on another network device, WPS LED light will become solid when the connection succeeds.)

**PIN:** If this option is enabled, you need to enter a wireless clients PIN code in the blank and keep the same code in the client.

#### WDS Settings

| <ul> <li>Running Status</li> </ul>                                                                         | Wireless Distribution Sys | stem (WDS)                   |
|----------------------------------------------------------------------------------------------------|---------------------------|------------------------------|
| ▶ Setup Wizard                                                                                             | Basic WDS Settings        |                              |
| <ul> <li>Network Settings</li> </ul>                                                                       | WDS Mode                  |                              |
| <ul> <li>Wireless Settings</li> <li>Wireless Basic Settings</li> <li>Wireless Security Settings</li> </ul> | Save                      | Bridge Mode<br>Repeater Mode |

The WDS function can help you extend the wireless range, it supports Bridge Mode and Repeater Mode.

| ▶ Running Status                                           | Wireless Distribution Sys | stem (WDS)         |  |  |  |  |  |  |  |
|------------------------------------------------------------|---------------------------|--------------------|--|--|--|--|--|--|--|
| <ul> <li>Kahining Status</li> <li>Setup Wizard</li> </ul>  | Basic WDS Settings        |                    |  |  |  |  |  |  |  |
| <ul> <li>Setup Wizard</li> <li>Network Settings</li> </ul> | WDS Mode                  | Bridge Mode 💌      |  |  |  |  |  |  |  |
| <ul> <li>Network Settings</li> </ul>                       | Entity Model              | ССК 🖌              |  |  |  |  |  |  |  |
| • wireless settings                                        | WDS 1                     | NDS 1              |  |  |  |  |  |  |  |
| Wireless Basic Settings                                    | Security Mode             | NONE               |  |  |  |  |  |  |  |
| Wireless Security Settings                                 | Password                  | NONE<br>WEB SAbite |  |  |  |  |  |  |  |
| Wireless MAC Address Filter                                | Wireless Access Node MAC  | WEP 128bits        |  |  |  |  |  |  |  |
| Advanced Wireless Settings                                 | Address                   | WPA-PSK (TKIP)     |  |  |  |  |  |  |  |
| Wireless Clients List                                      | WDS 2                     |                    |  |  |  |  |  |  |  |
| WPS Settings                                               | Security Mode             | NONE               |  |  |  |  |  |  |  |
| WDS Settings                                               | Password                  |                    |  |  |  |  |  |  |  |
| <ul> <li>DHCP Server</li> </ul>                            | Wireless Access Node MAC  |                    |  |  |  |  |  |  |  |
| ► NAT                                                      | Address                   |                    |  |  |  |  |  |  |  |
| <ul> <li>Security Options</li> </ul>                       | WDS 3                     |                    |  |  |  |  |  |  |  |
| <ul> <li>Access Control</li> </ul>                         | Security Mode             | NONE               |  |  |  |  |  |  |  |
| <ul> <li>Routing Settings</li> </ul>                       | Password                  |                    |  |  |  |  |  |  |  |
| ▶ IP Bandwidth Control                                     | Wireless Access Node MAC  |                    |  |  |  |  |  |  |  |
| ► System Tools                                             | Address                   |                    |  |  |  |  |  |  |  |
|                                                            | WDS 4                     |                    |  |  |  |  |  |  |  |
|                                                            | Security Mode             | NONE               |  |  |  |  |  |  |  |
|                                                            | Password                  |                    |  |  |  |  |  |  |  |
|                                                            | Wireless Access Node MAC  |                    |  |  |  |  |  |  |  |
|                                                            | Address                   |                    |  |  |  |  |  |  |  |
|                                                            |                           |                    |  |  |  |  |  |  |  |
|                                                            | Save                      |                    |  |  |  |  |  |  |  |

**Bridge Mode:** You can wirelessly connect two or more wired networks via this mode. In this mode, you need to add the wireless MAC address of the connecting device into the Routers AP

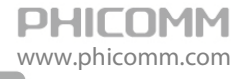

MAC address table or select one from the scanning table. At the same time, the connecting device should be in Lazy, Repeater or Bridge mode.

**Repeater Mode:** You can select the mode to extend the distance between the two WLAN devices. Functioning as a WDS repeater, the connects to both a client card as an AP and to another AP. In typical repeater applications, APs connecting to other APs equipped with WDS functionality must also support WDS. In this mode, you need to add the MAC address of the connecting device into the Routers AP MAC address table and the connecting client should be in Lazy, Repeater or client mode.

**Encryption Type:** You can select WEP 64bits mode, WEP 128bits mode TKIP mode, AES mode for security here.

**Encryption key:** Enter the key, the key format is decided by the encryption method you selected.

Wireless Access Node MAC Address: Input the MAC address of the other wireless router.

**Note**: Two wireless routers must use the same channel, encryption type and encryption key.

### **DHCP** Server

There are three submenus under the DHCP menu: DHCP, DHCP Clients List and Address Reservation. Click any of them, and you will be able to configure the corresponding function.

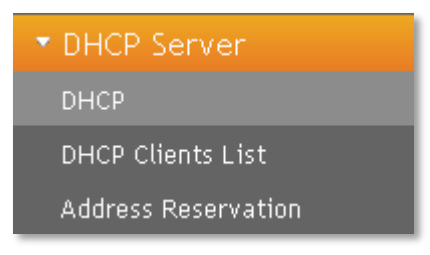

#### DHCP

| ▶ Running Status                     | DHCP                 |                                         |
|--------------------------------------|----------------------|-----------------------------------------|
| <ul> <li>Setup Wizard</li> </ul>     | DHCP Server          | ● Enabled ○ Disabled                    |
| <ul> <li>Network Settings</li> </ul> | Start IP Address     | 192 . 168 . 0 . 100                     |
| Wireless Settings                    | End IP Address       | 192 . 168 . 0 . 200                     |
| ▼ DHCP Server                        | Lease Time           | 86400 sec (The default value is 864 00) |
|                                      | Default Gateway      | 192 , 168 , 0 , 1                       |
| DHCR Clients List                    | Primary DNS Server   | 192 . 168 . 0 . 1 (Optional)            |
| Address Reservation                  | Secondary DNS Server | ,,,, (Optional)                         |
| ► NAT                                |                      |                                         |
| <ul> <li>Security Options</li> </ul> | Save Cancel          |                                         |

If you enable DHCP server of the router, the DHCP server automatically configures the TCP/IP protocol for each computer in the LAN.

**DHCP Server:** If you disable the server, please make sure you have another DHCP server in your network.

Start IP Address: The first address in the IP Address pool.

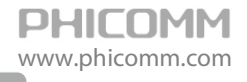

End IP Address: The last address in the IP Address pool.

Lease Time: It is the time interval that server will change to use another DHCP address.

**Default Gateway:** (Optional) Suggest to input the IP Address of the LAN port of the Router. **Primary DNS Server:** (Optional) Input the DNS IP address provided by your ISP. Or consult your ISP.

**Secondary DNS Server:** (Optional) You can input the IP Address of another DNS server if your ISP provides two DNS servers.

**Note**: To use the DHCP server function of the router, please configure all computers in the LAN as Obtain an IP Address automatically mode. This function will take effect after the router rebooted.

#### **DHCP Clients list**

| Pupping Status                                           | DHCP Clients List |                   |               |            |  |  |  |  |  |  |  |
|----------------------------------------------------------|-------------------|-------------------|---------------|------------|--|--|--|--|--|--|--|
| <ul> <li>Kunning Status</li> <li>Satup Wizard</li> </ul> | Wired Devices     |                   |               |            |  |  |  |  |  |  |  |
|                                                          | Host Name         | MAC Address       | IP Address    | Lease Time |  |  |  |  |  |  |  |
| Network Settings                                         | chanpinbu         | 6C:62:6D:F2:5C:E6 | 192.168.0.100 | 23:59:26   |  |  |  |  |  |  |  |
| <ul> <li>Wireless Settings</li> </ul>                    |                   |                   |               |            |  |  |  |  |  |  |  |
| • DHUP Server                                            | Refresh           |                   |               |            |  |  |  |  |  |  |  |
|                                                          |                   |                   |               |            |  |  |  |  |  |  |  |
| DHCP Clients List                                        |                   |                   |               |            |  |  |  |  |  |  |  |
| Address Reservation                                      |                   |                   |               |            |  |  |  |  |  |  |  |

Here you can see the information of DHCP Clients.

Refresh: Click Refresh button to refresh the DHCP clients list.

#### **Address Reservation**

|                                       | Address     | Reservation |             |                |       |        |
|---------------------------------------|-------------|-------------|-------------|----------------|-------|--------|
| Running Status                        |             |             | MAC Address |                | Ealia | Delete |
| ► Setup Wizard                        | - NO.       | IP Address  | MAC Address |                |       | Delete |
| <ul> <li>Network Settings</li> </ul>  |             |             |             |                |       |        |
| <ul> <li>Wireless Settings</li> </ul> | Add         | Delete      |             |                |       |        |
| ▼ DHCP Server                         | Set rules   |             |             |                |       |        |
| DHCP                                  | IP Address  | ;           |             |                |       |        |
| DHCP Clients List                     | MAC Addr    | ess         | <br>        | Search MAC Add | ress  |        |
|                                       | Max rule nu | mber 10.    |             |                | W     |        |
| ► NAT                                 |             |             |             |                |       |        |
| <ul> <li>Security Options</li> </ul>  | Save        | Cancel      |             |                |       |        |

When you specify a reserved IP address for a PC in the LAN, that PC will always receive the same IP address each time when it accesses the DHCP server. Reserved IP addresses could be assigned to servers that require permanent IP settings.

IP Address: The IP address that the Router reserved.

MAC Address: The MAC Address of the PC that you want to reserve for an IP address.

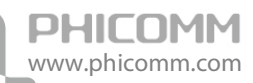

## NAT

There are five submenus under the NAT menu: **Port Forwarding**, **Port Triggering**, **DMZ Host**, **UPnP** and **Multicast Forwarding**. Click any of them, and you will be able to configure the corresponding function.

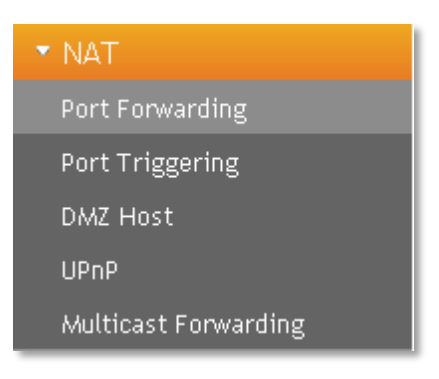

### Port Forwarding

| <ul> <li>Running Status</li> </ul>    | Port Forwarding                     |
|---------------------------------------|-------------------------------------|
| ► Setup Wizard                        | Port Forwarding Settings            |
| <ul> <li>Network Settings</li> </ul>  | Port Forwarding Settings Disabled 👻 |
| <ul> <li>Wireless Settings</li> </ul> |                                     |
| ► DHCP Server                         | Save Cancer                         |

Choose **Enabled**, then click **Add** button.

|                                          | Port Forw      | arding                   |           |             |             |           |              |        |  |  |  |
|------------------------------------------|----------------|--------------------------|-----------|-------------|-------------|-----------|--------------|--------|--|--|--|
| Running Status                           | Port Forward   | Port Forwarding Settings |           |             |             |           |              |        |  |  |  |
| ▶ Setup Wizard                           | Port Forwardin | Dat Fanuarding Settings  |           |             |             |           |              |        |  |  |  |
| <ul> <li>Network Settings</li> </ul>     | Fort Forwardin | Port Forwarding Settings |           |             |             |           |              |        |  |  |  |
| <ul> <li>Wireless Settings</li> </ul>    |                | Oran Oranal              |           |             |             |           |              |        |  |  |  |
| ► DHCP Server                            | Dave C         | ancer                    |           |             |             |           |              |        |  |  |  |
| ▼ NAT                                    | NO             | Dula's Name              | Server IP | Server Port | Client Port | Destand   | <b>F</b> .04 | Delete |  |  |  |
| Port Forwarding                          | NU.            | Rules Name               | Address   | Range       | Range       | Protocol  | Ealt         | Delete |  |  |  |
| Port Triggering                          |                |                          |           |             |             |           |              |        |  |  |  |
| DMZ Host                                 | ( Add )        | lelete                   |           |             |             |           |              |        |  |  |  |
| UPnP                                     |                |                          |           |             |             |           |              |        |  |  |  |
| Multicast Forwarding                     | Rule's Name    |                          |           |             |             |           |              |        |  |  |  |
| Security Options                         | Server IP Addr | ess                      |           |             | Search I    | P Address |              |        |  |  |  |
| Access Control                           | Server Port Ra | inge                     |           | -           |             |           |              |        |  |  |  |
|                                          | Client Port Ra | nge                      |           | -           | ]           |           |              |        |  |  |  |
| <ul> <li>Routing Settings</li> </ul>     | Protocol       |                          | ○ TCP8    | LUDP OTCP   | OUDP        |           |              |        |  |  |  |
| <ul> <li>IP Bandwidth Control</li> </ul> | (Max rule num  | ber 10)                  |           |             |             |           |              |        |  |  |  |
| <ul> <li>System Tools</li> </ul>         |                |                          |           |             |             |           |              |        |  |  |  |
| ▶ Logout                                 | Save           | Cancel                   |           |             |             |           |              |        |  |  |  |

Rule's Name: You can give this rule a name.

Server IP Address: The IP address of the server you want to open the port, it is like 192.168.0.X.

Server Port Range: The port range of the server you want to open the port.

Client Port Range: The port range of the client.

Protocol: The protocol of the server.

Note: Please assign a static IP address to the server.

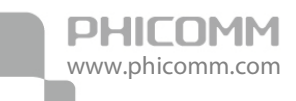

### Port Triggering

|                                       | Port Tri    | ggering    |          |          |         |          |       |       |      |        |
|---------------------------------------|-------------|------------|----------|----------|---------|----------|-------|-------|------|--------|
| <ul> <li>Running Status</li> </ul>    |             | 0          |          |          |         |          |       |       |      |        |
| <ul> <li>Setup Wizard</li> </ul>      |             | Applicatio | n        |          | Trigger |          | Open  |       |      |        |
| <ul> <li>Network Settings</li> </ul>  | No.         | blassa     | Dustanal | Port r   | ange    | Destand  | Port  | range | Edit | Delete |
| <ul> <li>Wireless Settings</li> </ul> |             | Name       | Protocol | Start    | End     | Protocol | Start | End   | 1    |        |
| <ul> <li>DHCP Server</li> </ul>       | That have o | ptions to: | Enabled  | Disabled | Reset   | ]        |       |       |      |        |
| ▼ NAT                                 |             |            |          |          |         |          |       |       |      |        |
| Port Forwarding                       | Add         | Delete     |          |          |         |          |       |       |      |        |
| Port Triggering                       |             |            |          |          |         |          |       |       |      |        |

#### Click Add button.

| N Dunning Status                                         | Port Tri    | ggering         |                       |          |            |           |            |               |       |          |
|----------------------------------------------------------|-------------|-----------------|-----------------------|----------|------------|-----------|------------|---------------|-------|----------|
| <ul> <li>Kunning Status</li> <li>Setup Wizard</li> </ul> |             | Applicatio<br>n |                       | Trigger  |            | Open      |            |               |       |          |
| <ul> <li>Network Settings</li> </ul>                     | No.         | hlana           | Destaural             | Port     | range      | Ductored  | Port range |               | Edit  | Delete   |
| <ul> <li>Wireless Settings</li> </ul>                    |             | Name            | Protocol              | Start    | End        | Protocol  | Star       | t End         |       |          |
| <ul> <li>DHCP Server</li> </ul>                          | That have o | options to:     | Enabled               | Disabled | Reset      | ]         |            |               |       |          |
| ▼ NAT                                                    |             |                 |                       |          |            |           |            |               |       |          |
| Port Forwarding                                          | Add         | Delete          |                       |          |            |           |            |               |       |          |
| Port Triggering                                          |             |                 |                       |          |            |           |            |               |       |          |
| DMZ Host                                                 | Applicatio  | n Name:         |                       |          |            |           |            |               |       |          |
| UPnP                                                     | •           | Please sel      | ect one of Appli      | cations  | Select One | 8 🗡       |            |               |       |          |
| Multicast Forwarding                                     |             | Customize       | Application Na        | me:      |            |           |            |               |       |          |
| <ul> <li>Security Options</li> </ul>                     | Start Tring | or Port F       | -<br>End Trigger Port |          | rotocol    | A range o | fnorte     | A range of no | rto E | Protocol |
| <ul> <li>Access Control</li> </ul>                       |             |                 | ing mager i on        | ТСП      |            | A range o | r ponto    |               | ТСП   |          |
| <ul> <li>Routing Settings</li> </ul>                     |             |                 |                       |          |            |           |            |               | ICF   |          |
| ▶ IP Bandwidth Control                                   |             |                 |                       | TCP      | *          |           |            |               | TCP   | *        |
| ▶ System Tools                                           |             |                 |                       | TCP      | *          |           |            |               | TCP   | *        |
| ▶ Logout                                                 |             |                 |                       | TCP      | ~          |           |            |               | TCP   | ~        |
|                                                          |             |                 |                       | TCP      | *          |           |            |               | TCP   | *        |
|                                                          |             |                 |                       | TCP      | ~          |           |            |               | TCP   | ~        |
|                                                          |             |                 |                       | TCP      | ~          |           |            |               | TCP   | ~        |
|                                                          |             |                 |                       | TCP      | *          |           |            |               | TCP   | ~        |
|                                                          | Save        | Cancel          |                       |          |            |           |            |               |       |          |

Application Name: Describe the name of the application that being set.

**Please select one of the applications**: There are few common applications available such as Dailpad, MSN gaming, PC Phone etc. the blank will be automatically filled once been chosen.

**Customize Application Name**: If the application you want to add is not included, enter the blank manually.

**Start/End Trigger Port:** The port for outgoing traffic. An outgoing connection using this port will trigger this rule.

**Protocol:** The protocol used for Trigger Ports: **TCP**, **UDP** or **TCP/UDP**. If you are not clear about which protocol was being used, **TCP/UDP** is recommended.

**Open Port:** The port or port range used by the remote system when it responds to the outgoing request. A response using one of these ports will be forwarded to the PC that triggered this rule.

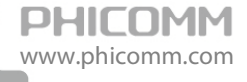

Open Port Protocol: The protocol used for Incoming Ports Range, it can be TCP, UDP or

TCP/UDP. If you are not clear about which protocol was being used, TCP/UDP is recommended.

Note:

- Before using Port Triggering, you should assign a static IP address to the designated server, and then enter this static IP address into router as the **Server IP Address**.
- Please ensure the SPI Firewall was closed before setting the port triggering. You could check the SPI Firewall settings at Security Options>Security Settings.

#### DMZ Host

| ▶ Running Status                      | DMZ Host                   |            |  |  |  |  |  |  |  |
|---------------------------------------|----------------------------|------------|--|--|--|--|--|--|--|
| <ul> <li>Setup Wizard</li> </ul>      | DMZ                        | DMZ        |  |  |  |  |  |  |  |
| <ul> <li>Network Settings</li> </ul>  | DMZ Status                 | Enable DMZ |  |  |  |  |  |  |  |
| <ul> <li>Wireless Settings</li> </ul> | IP Address of the DMZ Host |            |  |  |  |  |  |  |  |
| ► DHCP Server                         |                            |            |  |  |  |  |  |  |  |
| ▼ NAT                                 | Save Cancel                |            |  |  |  |  |  |  |  |

#### DMZ Status: Choose Enable DMZ.

**IP Address of the DMZ Host:** Enter the IP address of the computer in the LAN that you want to set to a DMZ host in the DMZ Host IP Address field.

Note:

- Before using DMZ Host, you should assign a static IP address to the designated server, and then enter this static IP address into router as the **Server IP Address**.
- DMZ priority is higher than the Port Forwarding, if the DMZ open, all the port forwarding rules are not effective.

#### UPnP

| ▶ Punning Status                      | UPnP          |                        |               |          |               |            |        |  |  |  |  |
|---------------------------------------|---------------|------------------------|---------------|----------|---------------|------------|--------|--|--|--|--|
| <ul> <li>Setup Wizard</li> </ul>      | UPnP Status:  | UPnP Status:           |               |          |               |            |        |  |  |  |  |
| <ul> <li>Network Settings</li> </ul>  | UPnP Status:  |                        | Enabled 💌     |          |               |            |        |  |  |  |  |
| <ul> <li>Wireless Settings</li> </ul> |               |                        |               |          |               |            |        |  |  |  |  |
| ▶ DHCP Server                         | Save Car      | ncel                   |               |          |               |            |        |  |  |  |  |
| ▼ NAT                                 | UPnP Settings | List                   |               |          |               |            |        |  |  |  |  |
| Port Forwarding<br>Port Triggering    | ID            | Application<br>Remarks | External Port | Protocol | Internal Port | IP Address | Status |  |  |  |  |
| DMZ Host                              |               |                        |               |          |               |            |        |  |  |  |  |
| UPnP                                  |               |                        |               |          |               |            |        |  |  |  |  |

UPnP: Click the checkbox to Enable or Disable the UPnP.

Save: Click Save button to save your setting.

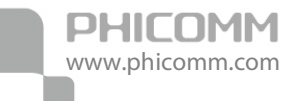

#### **Multicast Forwarding Settings**

| ▶ Running Status                      | Multicast Forwarding Settings |                                          |          |         |      |        |  |  |  |  |
|---------------------------------------|-------------------------------|------------------------------------------|----------|---------|------|--------|--|--|--|--|
| <ul> <li>Setup Wizard</li> </ul>      | Multicast Forward             | Multicast Forwarding Status:             |          |         |      |        |  |  |  |  |
| <ul> <li>Network Settings</li> </ul>  | Multicast Forwardin           | vlulticast Forwarding Status: Disabled 🛩 |          |         |      |        |  |  |  |  |
| <ul> <li>Wireless Settings</li> </ul> |                               |                                          |          |         |      |        |  |  |  |  |
| DHCP Server                           | Save Cancel                   |                                          |          |         |      |        |  |  |  |  |
| ▼ NAT                                 | Group List                    |                                          |          |         |      |        |  |  |  |  |
| Port Forwarding                       | ID                            | Group Mac                                | Group IP | Host IP | Port | Status |  |  |  |  |
| Port Triggering                       |                               |                                          |          |         |      |        |  |  |  |  |

Multicast Forwarding enables the router to issue IGMP host message on behalf of hosts that the router discovered through standard IGMP interfaces.

Group Mac: The Mac Address of the Multicast Forwarding Group.

Group IP: The IP Address of the Multicast Forwarding Group.

Host IP: The IP Address of the Group members.

Port: The port number of the Multicast group.

Status: The status of the Multicast group.

### **Security Options**

There are four submenus under the Security Options menu: Security Settings, Advanced Security Settings, Local Web Management and Remote Web Management. Click any of them, and you will be able to configure the corresponding function.

| <ul> <li>Security Options</li> </ul> |
|--------------------------------------|
| Security Settings                    |
| Advanced Security Settings           |
| Local Web Management                 |
| Remote Web Management                |

### Security Settings

|                                       | Security Settings  |                      |  |  |  |
|---------------------------------------|--------------------|----------------------|--|--|--|
| <ul> <li>Running Status</li> </ul>    |                    |                      |  |  |  |
| ▶ Setup Wizard                        | SPI                |                      |  |  |  |
| <ul> <li>Network Settings</li> </ul>  | SPI Firewall       |                      |  |  |  |
| Hotwork Settings                      | VPN                |                      |  |  |  |
| <ul> <li>Wireless Settings</li> </ul> | PPTP Pass-through  | ⊙ Enabled ◯ Disabled |  |  |  |
| DHCP Server                           | 12TP Pass-through  |                      |  |  |  |
| ► NAT                                 | IPSec Pass-through | ● Enabled ○ Disabled |  |  |  |
| <ul> <li>Security Options</li> </ul>  | ALG                |                      |  |  |  |
| Security Settings                     | FTP ALG            | ● Enabled ○ Disabled |  |  |  |
| Advanced Security Settings            | TFTP ALG           |                      |  |  |  |
| Local Web Management                  | SIP ALG            | ⊖Enabled ⊙Disabled   |  |  |  |
| Remote Web Management                 |                    |                      |  |  |  |
| <ul> <li>Access Control</li> </ul>    | Save Cancel        |                      |  |  |  |

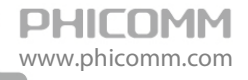

**SPI (Stateful Packet Inspection):** When the SPI firewall is enabled, the system refuses all requests from the Internet. Only packets that belong to connections that respond requests from the LAN and for which status database is created can pass the firewall and access to the LAN. By default, the SPI is enabled. To expose all hosts in the LAN to the Internet, you can disable SPI.

VPN (Virtual Private Network): VPN provides a safe communication method among remote computers through WAN. If a host in the LAN wants to connect to the remote VPN network through the router by using the VPN protocol, such as PPTP, L2TP, or IPSec, you need to enable the corresponding VPN pass through.

ALG (Application Layer Gateway): ALG supports that some protocols at the application layer that adopt the control/data mode, such as FTP, TFTP, and H323, help to translate network addresses and ports at the NAT gateway. You are recommended to enable this option. The Common Service Port drop-down list contains some common service ports. You can select one and click Add to add the service port to the virtual server list.

#### Advanced Security Settings

|                                                          | Advanced Security Settings                  |            |  |  |
|----------------------------------------------------------|---------------------------------------------|------------|--|--|
| <ul> <li>Kunning Status</li> <li>Setup Wizard</li> </ul> | Anti DoS Attack                             | ⊙ Disabled |  |  |
| <ul> <li>Network Settings</li> </ul>                     | Enable filtering ICMP-FLOOD attack          |            |  |  |
| <ul> <li>Wireless Settings</li> </ul>                    | ICMP-FLOOD Packet Threshold (5-3600)        | packets/s  |  |  |
| ► DHCP Server                                            | Enable filtering UDP-FLOOD attack           |            |  |  |
| ▶ NAT                                                    | UDP-FLOOD Packet Threshold (5-3600)         | packets/s  |  |  |
| <ul> <li>Security Options</li> </ul>                     | Enable filtering TCP-SYN-FLOOD attack       |            |  |  |
| Security Settings                                        | TCP-SYN-FLOOD Packet Threshold (5-3600)     | packets/s  |  |  |
| Advanced Security Settings                               | Deny the PING packet from the WAN interface |            |  |  |
| Local Web Management                                     | Save                                        |            |  |  |
| Remote Web Management                                    | Cure Curer                                  |            |  |  |

Anti DoS Attack: Check to enable it for attack prevention.

**IGMP-Flood Packet Threshold:** If the number of ICMP data packets exceeds the threshold, the defense measures act immediately.

**Enable filtering UDP-FLOOD attack:** Select it if you want to protect against UDP-FLOOD attacks.

**UDP-Flood Packet Threshold:** If the number of UDP data packets exceeds the threshold, the defense measures act immediately.

**Enable filtering TCP-SYN-FLOOD attack:** Select it if you want to protect against TCP-SYN-FLOOD attacks.

**TCP-SYN-Attack Packet Threshold:** If the number of TCP-SYN data packets exceeds the threshold, the defense measures act immediately.

**Block the PING packets from the WAN interface:** If you select this option, the PC in the WAN cannot send the PING packets to the router.

Block the PING packets from the LAN: If you select this option, the PC in the LAN cannot send

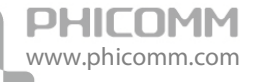

the PING packets to the WAN.

#### Local Web Management

| ► Running Status                      | Local Web Management                                                                                                    |  |  |  |  |  |
|---------------------------------------|----------------------------------------------------------------------------------------------------|--|--|--|--|--|
| <ul> <li>Setup Wizard</li> </ul>      | Allow all hosts in the LAN to access the Web management page     Allow only MAC address in the list to access the Web management page |  |  |  |  |  |
| <ul> <li>Network Settings</li> </ul>  | MAC Address 1                                                                                                    |  |  |  |  |  |
| <ul> <li>Wireless Settings</li> </ul> | MAC Address 2                                                                                                    |  |  |  |  |  |
| DHCP Server                           | MAC Address 3                                                                                                    |  |  |  |  |  |
| ▶ NAT                                 | MAC Address 4                                                                                                    |  |  |  |  |  |
| <ul> <li>Security Options</li> </ul>  |                                                                                                    |  |  |  |  |  |
| Security Settings                     | Save Cancel                                                                                                    |  |  |  |  |  |

By default, the router allows all computers in the LAN to log in to the router for Web management. If you select **Allow only MAC addresses in the list to access the Web management page**, and add MAC addresses to the list, only MAC addresses in the list can access the web management page of the router, while other computers in the LAN are blocked from accessing the router.

MAC Address 1/2/3/4: Enter the MAC addresses of LAN computers.

#### Remote Web Management

|                                      | Remote Web Management        |                       |  |  |
|--------------------------------------|------------------------------|-----------------------|--|--|
| Running Status                       |                              |                       |  |  |
| ▶ Setup Wizard                       | Enable Remote Web Management |                       |  |  |
|                                      | Web Management Port          | 80                    |  |  |
| <ul> <li>Network Settings</li> </ul> |                              |                       |  |  |
| Wireless Settings                    | Allowed Remote IP Address    | 255 . 255 . 255 . 255 |  |  |
|                                      |                              |                       |  |  |
| ▶ DHCP Server                        | Sava Canaal                  |                       |  |  |
| ▶ NAT                                | Calicel                      |                       |  |  |

This section is to allow the network administrator to manage the Router remotely. If you want to access the Router from outside the local network, please select the **Enable Remote Web Management**.

Web Management Port: The management port open to outside access the default value is 80.

**IP Address of Remote Web Management:** Specify the range of the WAN IP address for remote management.

#### **Access Control**

There are two submenus under the Access Control menu: MAC/IP/Port Filter and Web URL Filter. Click any of them, and you will be able to configure the corresponding function.

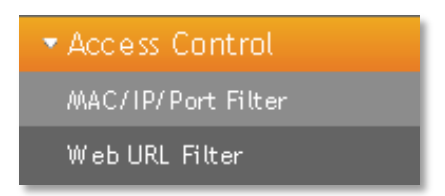

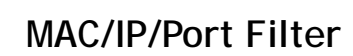

PHICOMM

www.phicomm.com

| ▶ Running Status                                           | MAC/IP/                         | Port Fil     | ter          |                          |                       |                   |           |           |            |         |        |
|------------------------------------------------------------|---------------------------------|--------------|--------------|--------------------------|-----------------------|-------------------|-----------|-----------|------------|---------|--------|
| ► Satup Wizard                                             | Basic Set                       | ting         |              |                          |                       |                   |           |           |            |         |        |
| <ul> <li>Decup wizurd</li> <li>Notwork Sattings</li> </ul> | MAC /IP /P ort Filter Disable 🗸 |              |              |                          |                       |                   |           |           |            |         |        |
| <ul> <li>Network Settings</li> </ul>                       | Default Po                      | licy – The p | ack et which | n don't matc             | h with any i          | rules would       | be:       |           | İ          | Accepte | /      |
| wireless settings                                          |                                 |              |              |                          |                       |                   |           |           |            |         |        |
| DHUP Server                                                | Save                            | Cancel       | 1            |                          |                       |                   |           |           |            |         |        |
| ▶ NAT                                                      |                                 |              | 1            |                          |                       |                   |           |           |            |         |        |
| <ul> <li>Security Options</li> </ul>                       |                                 | Mac          | Dest IP      | Src IP                   |                       | Dest.             | Src Port  |           | Descripti  |         |        |
| <ul> <li>Access Control</li> </ul>                         | No.                             | Address      | Address      | Address                  | Protocol              | Port<br>Range     | Range     | Action    | on         | Edit    | Delete |
| MAC/IP/Port Filter                                         |                                 |              |              |                          |                       | rtango            |           |           |            |         | L      |
| Web URL Filter                                             |                                 | Delete       |              |                          |                       |                   |           |           |            |         |        |
| <ul> <li>Routing Settings</li> </ul>                       | Add                             | Delete       |              |                          |                       |                   |           |           |            |         |        |
| ▶ IP Bandwidth Control                                     | IP/Port Fi                      | lter Setting | IS           |                          |                       |                   |           |           |            |         |        |
| ▶ System Tools                                             | Access C                        | ontrol List  |              | Custo                    | Custom ACL            |                   |           |           |            |         |        |
| ▶ Logout                                                   | Mac Addr                        |              |              | -                        | -                     |                   |           |           |            |         |        |
|                                                            | Mac Addr                        |              |              | Searc                    | Search MAC Address    |                   |           |           |            |         |        |
|                                                            | Dest IP A                       | dress        |              |                          |                       |                   |           |           |            |         |        |
|                                                            | Src IP Ad                       | dress        |              |                          |                       |                   |           |           |            |         |        |
|                                                            | Protocol                        |              |              |                          | *                     |                   |           |           |            |         |        |
|                                                            | Dest.Port                       | Range        |              |                          | -                     |                   |           |           |            |         |        |
|                                                            | Src Port R                      | ange         |              |                          | -                     |                   |           |           |            |         |        |
|                                                            | Descriptio                      | n            |              |                          |                       |                   |           |           |            |         |        |
|                                                            | Schedule                        |              |              | I All<br>I Mor<br>I Satu | nday ⊡Tua<br>urday ⊡S | esday ⊡W<br>unday | 'ednesday | 🗹 Thursda | y 🗹 Friday |         |        |
|                                                            | Schedule                        |              |              | <ul> <li>All</li> </ul>  | O Period              | oftime            | -         | (H        | нэ         |         |        |
|                                                            | Action                          |              |              | Drop                     | *                     |                   |           |           |            |         |        |
|                                                            | Max rule nu                     | m ber 10.    |              |                          |                       |                   |           |           |            |         |        |
|                                                            | Save                            | Cancel       |              |                          |                       |                   |           |           |            |         |        |

This page is used to enable the firewall filtering function, select the filtering service or manually set the parameters that need to be filtered, such as MAC address, IP address and Port. You must set at least one filtering condition. You may also set multiple conditions or all the conditions.

MAC/IP/Port Filter: Select Enabled or Disabled to enable or disable filtering.

**Default Policy:** Accepted chose, all the packets and devices will be allowed to be passed normally, opposite action will be happened if **Dropped** was been chosen.

**Current IP/Port Filtering Rules:** All the existing rules will be listed below, any needed of rules deleting, please select the rules, and then click **Delete Selected**.

Note: Please synchronize the routers time first when selecting the timing function.

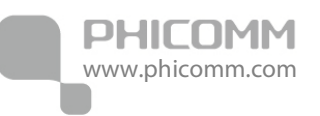

#### Web URL Filter

|                                       | Web URL Filter         |                                 |        |  |  |  |  |
|---------------------------------------|------------------------|---------------------------------|--------|--|--|--|--|
| <ul> <li>Running Status</li> </ul>    | TI                     |                                 |        |  |  |  |  |
| ► Setup Wizard                        | The current system's v | website at URL filtering rules: |        |  |  |  |  |
| <ul> <li>Network Settings</li> </ul>  | NO.                    | URL                             | Delete |  |  |  |  |
| <ul> <li>Wireless Settings</li> </ul> |                        |                                 |        |  |  |  |  |
| ► DHCP Server                         | Delete                 |                                 |        |  |  |  |  |
| ► NAT                                 | Add URL filter rules   |                                 |        |  |  |  |  |
| <ul> <li>Security Options</li> </ul>  | URL:                   |                                 |        |  |  |  |  |
| <ul> <li>Access Control</li> </ul>    |                        |                                 |        |  |  |  |  |
| MAC/IP/Port Filter                    | Save Cancel            |                                 |        |  |  |  |  |
|                                       |                        |                                 |        |  |  |  |  |

Web URL Filter: Check to enable URL filter.

URL: Put in the URL you want to filter.

## **Routing Settings**

There are two submenus under the **Routing Settings** menu: **Static Routing Table** and **Dynamic Routing Settings**. Click any of them, and you will be able to configure the corresponding function.

| <ul> <li>Routing Settings</li> </ul> |
|--------------------------------------|
| Static Routing Table                 |
| Dynamic Routing Settings             |

#### Static Routing Table

|                                       | Static R   | Static Routing Table |                   |           |       |             |     |     |                |                 |
|---------------------------------------|------------|----------------------|-------------------|-----------|-------|-------------|-----|-----|----------------|-----------------|
| <ul> <li>Running Status</li> </ul>    |            | -                    |                   |           |       |             |     |     |                |                 |
| ▶ Setup Wizard                        | Current Re | outing table         | in the syste      | m:        |       | 1           | 1   | 1   | 1              |                 |
| <ul> <li>Network Settings</li> </ul>  | No.        | Destinatio<br>n      | Subnet<br>mask    | Gateway   | Flags | Me-<br>tric | Ref | Use | Inter-<br>face | Descriptio<br>n |
| <ul> <li>Wireless Settings</li> </ul> |            | 239 255 2            | 255 255 2         |           |       |             |     |     |                |                 |
| ► DHCP Server                         | 1          | 55.250               | 55.255            | 0.0.0.0   | 5     | 0           | 0   | 0   | brO            |                 |
| ► NAT                                 | 2          | 172.16.16            | 255.255.2<br>55 0 | 0.0.0.0   | 1     | 0           | 0   | 0   | eth2.2         |                 |
| <ul> <li>Security Options</li> </ul>  |            | 100 400 0            | 255.055.2         |           |       |             |     |     |                |                 |
| <ul> <li>Access Control</li> </ul>    | 3          | 0                    | 200.200.2<br>55.0 | 0.0.0.0   | 1     | 0           | 0   | 0   | brO            |                 |
| <ul> <li>Routing Settings</li> </ul>  | 4          | 127.0.0.0            | 255.0.0.0         | 0.0.0.0   | 1     | 0           | 0   | 0   | lo             |                 |
| Static Routing Table                  | 5          | 5 0000               | 0.0.0.0           | 172.16.16 | 3     | 0           | 0   | n   | eth2.2         |                 |
| Dynamic Routing Settings              |            |                      |                   | 7.254     |       |             | _   | _   |                |                 |
| ► IP Bandwidth Control                |            |                      |                   |           |       |             |     |     |                |                 |
| <ul> <li>System Tools</li> </ul>      | Add        | Delete               |                   |           |       |             |     |     |                |                 |

Static routes give the router information that it cannot learn automatically through other means Use the Static Routing page to add or delete a route. The max number is 10.

**Destination:** This is the IP address of the network or host that you want to assign to a static route.

**Subnet Mask:** The Subnet Mask determines which portion of an IP address is the network portion, and which portion is the host portion.

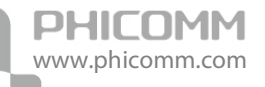

**Gateway:** This is the IP address of the default gateway device that allows for the contact between the Router and the network or host.

### **Dynamic Routing Settings**

| <ul> <li>Running Status</li> </ul>    | Dynamic Routing Settings |             |  |  |  |
|---------------------------------------|--------------------------|-------------|--|--|--|
| ▶ Setup Wizard                        | Dynamic routing          |             |  |  |  |
| <ul> <li>Network Settings</li> </ul>  | RIP                      | Disabled 💌  |  |  |  |
|                                       | Rip Version              | version 2 🗸 |  |  |  |
| <ul> <li>wireless settings</li> </ul> | Authentication Code      | Disabled 🔽  |  |  |  |
| DHCP Server                           |                          |             |  |  |  |
| ► NAT                                 | Save                     |             |  |  |  |
| <ul> <li>Security Options</li> </ul>  |                          |             |  |  |  |

**RIP:** The Routing Information Protocol (RIP) is a dynamic routing protocol used in local and wide area networks. Choose **Enable** dynamic routing need to be activated.

Rip Version: Choose the version of RIP.

Authentication Code: Choose the encrypt method used between routers.

### **IP Bandwidth Control**

| h Duracian Chatur                     | IP E                         | Bandwidth       | Control     |              |             |                |           |              |        |
|---------------------------------------|------------------------------|-----------------|-------------|--------------|-------------|----------------|-----------|--------------|--------|
| Running Status                        | Eachte ID Deartaidth Ceatail |                 |             |              |             |                |           |              |        |
| ► Setup Wizard                        |                              | able IF Danuwit |             |              |             | _              |           |              |        |
| ▶ Network Settings                    | Tot                          | al Uplink Bandv | vidth       |              |             | Kbps           |           |              |        |
| - Network Settings                    | Tot                          | al Downlink Ba  | ndwidth     |              |             | k/hns          |           |              |        |
| <ul> <li>Wireless Settings</li> </ul> |                              |                 |             |              |             | rupo           |           |              |        |
| ► DHCP Server                         |                              |                 | -1          |              |             |                |           |              |        |
| ► NAT                                 | 0                            | ave             | ei          |              |             |                |           |              |        |
| <ul> <li>Security Options</li> </ul>  | ID                           | Barradas        | Uplink Band | width (Kbps) | Downlink Ba | ndwidth (Kbps) | En alutad | <b>F</b> .13 | Delete |
| <ul> <li>Access Control</li> </ul>    | U                            | Remarks         | Min         | Max          | Min         | Max            | Enabled   | Ealt         | Delete |
| <ul> <li>Routing Settings</li> </ul>  | The list is empty.           |                 |             |              |             |                |           |              |        |
| ► IP Bandwidth Control                |                              |                 |             |              |             |                |           |              |        |
| ► System Tools                        | A                            | Add Delete      |             |              |             |                |           |              |        |

Enable IP bandwidth control: If you select it, the bandwidth control rule takes effect.

**Total Uplink Bandwidth:** The rate of uploading through the WAN interface.

Total Downlink Bandwidth: The rate of downloading through the WAN interface.

Note:

- The bandwidth conversion: 1 Mbps = 1024 Kbps.
- Select the type of the broadband line and the bandwidth according to the actual situation. If you are not sure about the information, consult your broadband provider.
- After finishing the settings, click the Save button to apply the settings.

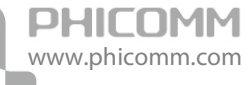

## System Tools

There are ten submenus under the System Tools: Network Time settings, Diagnostics, WOL, Factory Defaults, Backup and Restore, Password, System Log, Traffic Statistics, Firmware Upgrade and Reboot. Click any of them, and you will be able to configure the corresponding function.

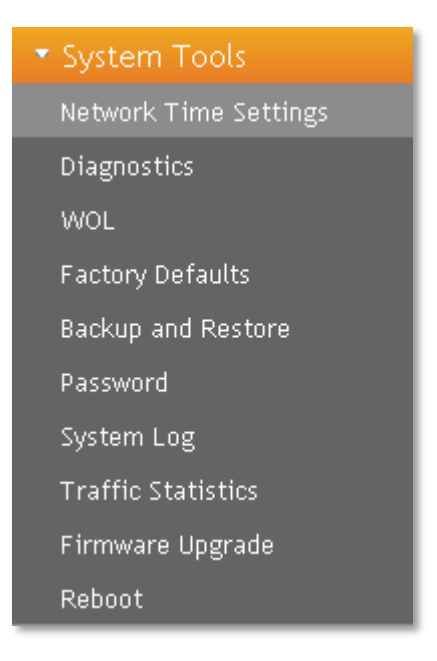

#### **Network Time Settings**

| ▶ Punning Status                      | Network Time Sett   | ings                                                  |
|---------------------------------------|---------------------|-------------------------------------------------------|
| <ul> <li>Setup Wizard</li> </ul>      | Current Time        | Fri Jan 1 01:54:55 GMT 1971 Synchronize with the host |
| <ul> <li>Network Settings</li> </ul>  | Time Zone           | (GMT+08:00) The coast of China, Hong Kong 🛛 👻         |
| <ul> <li>Wireless Settings</li> </ul> |                     | time.nist.gov                                         |
| ▶ DHCP Server                         | Network Time Server | ex: time.nist.gov                                     |
| ► NAT                                 |                     | ntpu, broad, mit, edu<br>time, stdtime, gov, tw       |
| <ul> <li>Security Options</li> </ul>  |                     |                                                       |
| <ul> <li>Access Control</li> </ul>    | Save Cancel         |                                                       |
| <ul> <li>Routing Settings</li> </ul>  |                     |                                                       |

Current time: Show the current time.

Time Zone: Select your time zone from the drop-down menu.

Network time server: To set NTP server.

Save: Click the Save button to save your setting.

**Note**: The system will Synchronous with the Network Time Server every hour after saving, and it will affect the WAN dial-up on demand.

#### Diagnostics

PHICOMM

www.phicomm.com

|                                       | Diagnostics            |          |                        |
|---------------------------------------|------------------------|----------|------------------------|
| <ul> <li>Running Status</li> </ul>    |                        |          |                        |
| ► Setup Wizard                        | Parameter Settings     |          | Transit                |
| Network Settings                      | Select                 | • Ping • |                        |
| <ul> <li>Wireless Settings</li> </ul> | IP Address/Domain Name |          |                        |
| · Willeless Settlings                 | Ping Packet Total      | 4 (      | (1-50)                 |
| DHCP Server                           | Ping Packet Size       | 64 (     | 8-1472)                |
| ► NAT                                 | Ping Timeout           | 10 (     | (10.100 Unit: accorde) |
| <ul> <li>Security Options</li> </ul>  | Trapad Hana            |          |                        |
| ► Access Control                      |                        | 20 (     | (1-30)                 |
| <ul> <li>Routing Settings</li> </ul>  | Diagnosis Results      |          |                        |
| ▶ IP Bandwidth Control                |                        |          |                        |
| - friedantati Control                 |                        |          |                        |
| <ul> <li>System Loois</li> </ul>      |                        |          |                        |
| Network Time Settings                 |                        |          |                        |
| Diagnostics                           |                        |          |                        |
| WOL                                   |                        |          |                        |
| Factory Defaults                      |                        |          |                        |
| Backup and Restore                    |                        |          |                        |
| Password                              |                        |          |                        |
| System Log                            |                        |          |                        |
| Traffic Statistics                    |                        |          | ×                      |
| Firmware Upgrade                      |                        |          | >                      |
| Reboot                                | Start Diagnosis        |          |                        |
| ► Logout                              | Gran Diagnosis Caliber |          |                        |

Select: Select Ping or Tracert.

IP Address/Domain Name: The destination IP address or domain name.

Ping Packet Total: The number of transmitted data packet when Ping operation is carried out.

Ping Packet Size: The size of transmitted data packet when Ping operation is carried out.

**Ping Timeout**: The timeout time of the ping operation.

Tracert Hops: The hops of tracert.

Click Start Diagnosis button, the selected ping or tracert testing will be started.

Below is a Ping diagnosis example that router has been connected to IP 172.16.160.31:

| Diagnosis Result                                                                                                    |  |  |
|----------------------------------------------------------------------------------------------------|--|--|
| PING 172.16.160.31 (172.16.160.31): 64 data bytes<br>72 bytes from 172.16.160.31: seq=0 ttl=127 time=2.260 ms<br>72 bytes from 172.16.160.31: seq=1 ttl=127 time=1.900 ms<br>72 bytes from 172.16.160.31: seq=2 ttl=127 time=2.760 ms<br>72 bytes from 172.16.160.31: seq=3 ttl=127 time=3.620 ms |  |  |
| 172.16.160.31 ping statistics<br>4 packets transmitted, 4 packets received, 0% packet loss<br>round-trip min/avg/max = 1.900/2.635/3.620 ms                                                                                                    |  |  |

Below is a Ping diagnosis example that router has failed to connect to IP 100.1.1.1:

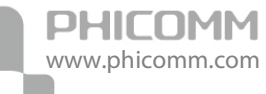

Diagnosis Result
PING 100.1.1.1 (100.1.1.1): 64 data bytes
---- 100.1.1.1 ping statistics ---4 packets transmitted, 0 packets received, 100% packet loss

#### Wake On LAN

|                                       | Wake On LAN  |             |            |      |                |
|---------------------------------------|--------------|-------------|------------|------|----------------|
| <ul> <li>Running Status</li> </ul>    |              |             |            |      |                |
| ▶ Setup Wizard                        | NO           | MAC Address | Explain PC | Edit | Wake Up/Delete |
| <ul> <li>Network Settings</li> </ul>  |              |             |            |      |                |
| <ul> <li>Wireless Settings</li> </ul> | Add VVake Up | Delete      |            |      |                |

WOL broadcasts so called Magic Packet Frames across a network to wake up hardware that understands such packets. These are normally NICs with Wake On LAN function.

MAC Address: Add a MAC address to wake the computer on.

Explain PC: Description about the computer.

Add: Click Add button to finish, and the computer will display in the list.

| N Dupping Status                                         | Wake On LAN                  |             |                            |                 |                |
|----------------------------------------------------------|------------------------------|-------------|----------------------------|-----------------|----------------|
| <ul> <li>Kunning status</li> <li>Setup Wizard</li> </ul> | NO                           | MAC Address | Explain PC                 | Edit            | Wake Up/Delete |
| <ul> <li>Network Settings</li> </ul>                     |                              |             |                            |                 |                |
| <ul> <li>Wireless Settings</li> </ul>                    | Add VVake Up                 | Delete      |                            |                 |                |
| <ul> <li>DHCP Server</li> </ul>                          | MAC Address                  | s           | Setting the Current PC's M | AC Address      |                |
| ► NAT                                                    |                              |             |                            | Search MAC Addr | ress           |
| <ul> <li>Security Options</li> </ul>                     | Explain PC                   |             |                            |                 |                |
| <ul> <li>Access Control</li> </ul>                       | You can register max 10 item |             |                            |                 |                |
| <ul> <li>Routing Settings</li> </ul>                     |                              |             |                            |                 |                |
| <ul> <li>IP Bandwidth Control</li> </ul>                 | Apply Cancel                 |             |                            |                 |                |

Select one or more computers in the list, and click **Apply** button, these computers will be waked up.

#### **Factory Defaults**

| Running Status                   | Factory Defaults     |                      |
|----------------------------------|----------------------|----------------------|
| <ul> <li>Setup Wizard</li> </ul> | Factory Defaults     |                      |
| Network Settings                 | Restore All Settings | Restore All Settings |
| - Network Settings               |                      |                      |

Click Restore All Settings button to reset all configuration settings to their default values.

Note: All changed settings will be lost when defaults are restored.

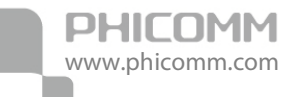

#### **Backup and Restore**

| Punning Status                                             | Backup and Restore      |                                                       |  |
|------------------------------------------------------------|-------------------------|-------------------------------------------------------|--|
| <ul> <li>Kultining Status</li> <li>Satus Müzard</li> </ul> | Export Settings         |                                                       |  |
| <ul> <li>Setup Wizard</li> <li>Network Settings</li> </ul> | Export Button           | Back up                                               |  |
| <ul> <li>Wireless Settings</li> </ul>                      | Warning! To upgrade the | incorrect configuration file will lose your settings. |  |
| <ul> <li>DHCP Server</li> </ul>                            | Import Settings         |                                                       |  |
| ► NAT                                                      | Set File Locations      | Browse                                                |  |
| <ul> <li>Security Options</li> </ul>                       |                         |                                                       |  |
| <ul> <li>Access Control</li> </ul>                         | Save                    |                                                       |  |

In the Export Settings column, click **Backup** button to save all configuration settings to your local computer as a file.

To restore the Router's configuration, follow these instructions:

- 1) Click Browse button to find the configuration file which you want to restore.
- 2) Click Save button to update the configuration with the file whose path is the one you have input or selected in the blank.

Note: Keep the power on during the process, in case of any damage.

#### Password

| <ul> <li>Running Status</li> </ul>    | Password            |       |
|---------------------------------------|---------------------|-------|
| <ul> <li>Setup Wizard</li> </ul>      | Account Management  |       |
| <ul> <li>Notwork Sottings</li> </ul>  | Username            | admin |
|                                       | New Passowrd        |       |
| <ul> <li>wireless Settings</li> </ul> | Repeat New Password |       |
| <ul> <li>DHCP Server</li> </ul>       |                     |       |
| ► NAT                                 | Coursel             |       |
| <ul> <li>Security Options</li> </ul>  | Save Cancel         |       |

You can change the log in password for this web management page, not your ISP password or the wireless password.

### System Log

PHICOMM

www.phicomm.com

| Number Status                            | System Log                                                                                                    |
|------------------------------------------|----------------------------------------------------------------------------------------------------|
|                                          | Enable remote System Log                                                                                                    |
| Setup Wizard                             |                                                                                                    |
| <ul> <li>Network Settings</li> </ul>     |                                                                                                    |
| <ul> <li>Wireless Settings</li> </ul>    | Save                                                                                                    |
| <ul> <li>DHCP Server</li> </ul>          | Jan 1 00:00:05 Router syslog,info syslogd started: BusyBox v1.12.1                                                                                                   |
| ► NAT                                    | Jan 1 00:00:05 Router user.notice kernel: klogd started: BusyBox v1.12.1 (2011-11-06 16:04:25 CST)                                                                   |
| <ul> <li>Security Options</li> </ul>     | Jan 1 00:00:05 Router user emerg dhop client: deconfig: lease is lost<br>Jan 1 00:00:06 Router user info system: Password for 'admin' changed                        |
| <ul> <li>Access Control</li> </ul>       | Jan 1 00:23:10 Router user.warn kernel: RT305x_ESW: Link Status Changed                                                                                              |
| <ul> <li>Routing Settings</li> </ul>     | Jan 1 00:23:24 Router user.warn kernel: RT305x_ESW: Link Status Changed<br>Jan 1 00:23:26 Router user.warn kernel: RT305x_ESW: Link Status Changed                   |
| <ul> <li>IP Bandwidth Control</li> </ul> | Jan 1 00:23:26 Router user.warn kernel: RT305x_ESW: Link Status Changed                                                                                              |
| <ul> <li>System Tools</li> </ul>         | Jan 1 00:23:28 Router user.wam kemel: RT305x_ESW: Link Status Changed<br>Dec 31 16:23:38 Router user emerg dhop client: bound IP : 172 16 167 56 from 172 16 167 254 |
| Network Time Settings                    | Jan 1 00:23:41 Router user.info kernel: br0: neighbor 8000.d8:42:ac:18:2e:31 lost on port 1(eth2.1)                                                                  |
| Diagnostics                              | Jan 1 00:23:41 Router user.info kernel: br0: topology change detected, propagating                                                                                   |
| WOL                                      |                                                                                                    |
| Factory Defaults                         |                                                                                                    |
| Backup and Restore                       |                                                                                                    |
| Password                                 | Clean                                                                                                    |

The system log is a detailed record of the websites that users on your network have accessed or attempted to access. You can enable remote System Log function to view the log in remote place.

Enable remote System Log: Check the radio button to enable remote System Log.

Save: Click Save button to save your Log.

Clean: Click Clean button to clear all shown information.

#### **Traffic Statistics**

| <ul> <li>Running Status</li> </ul>       | Traffic Statistics                                             |                        |          |  |
|------------------------------------------|----------------------------------------------------------------|------------------------|----------|--|
| ▶ Setup Wizard                           | Memory                                                         |                        |          |  |
| <ul> <li>Network Settings</li> </ul>     | Total Memory Capacity:                                         |                        | 13360 kB |  |
| <ul> <li>Network Settings</li> </ul>     | The remaining amount of memory:                                |                        | 1028 kB  |  |
| • whreless settings                      | WAN / LAN                                                      |                        |          |  |
| DHCP Server                              | The packet numbers that the wide a                             | rea network receives:  | 21068    |  |
| ▶ NAT                                    | The data amount that the wide area                             | network receives:      | 10131000 |  |
| <ul> <li>Security Options</li> </ul>     | The packet numbers that the wide a                             | rea network transmits: | 6706     |  |
| <ul> <li>Access Control</li> </ul>       | The data amount that the wide area                             | network transmits:     | 1304822  |  |
| <ul> <li>Routing Settings</li> </ul>     | The packet numbers that the local area network receives: 13261 |                        | 13261    |  |
| <ul> <li>IP Bandwidth Control</li> </ul> | The data amount that the Local area network receives:          |                        | 1606460  |  |
|                                          | The packet numbers that the local area network transmits:      |                        | 23302    |  |
| Network Time Settings                    | The data amount that the local area network transmits:         |                        | 20677429 |  |
| Diagnostics                              | All of the interface                                           |                        |          |  |
| WOL                                      | Name                                                           | eth2                   |          |  |
| Factory Defaults                         | Rx Packet                                                      | 34338                  |          |  |
| Backup and Restore                       | Rx Byte                                                        | 12271750               |          |  |
| Password                                 | Tx Packet                                                      | 37348                  |          |  |
| System Log                               | Tx Byte                                                        | 22567051               |          |  |
| Traffic Statistics                       | Name                                                           | lo                     |          |  |
| Firmware Ungrade                         | Rx Packet                                                      | 14                     |          |  |
| Pohoot                                   | Rx Byte                                                        | 2253                   |          |  |
|                                          | Tx Packet                                                      | 14                     |          |  |
|                                          | Tx Byte                                                        | 2253                   |          |  |

This page used to display the current system memory usage, WLAN, LAN and WAN networks to send and receive data packets to the number.

### Firmware Upgrade

|                                       | Firmware Upgrade                                                                                                |
|---------------------------------------|----------------------------------------------------------------------------------------------------|
| <ul> <li>Running Status</li> </ul>    |                                                                                                    |
| Eature Witzand                        | Warning: Upgrading firmware may take a few minutes, please don't furn off the router or press the reset button. |
|                                       | Software Update                                                                                                 |
| Network Settings                      |                                                                                                    |
|                                       | Prease select the upgrade life                                                                                  |
| <ul> <li>Wireless Settings</li> </ul> |                                                                                                    |

You can upgrade the router to the lasted version in this page, please download a most recent firmware upgrade file from our website. After downloading the file, you need to extract the zip file before upgrading the router. Browse for the upgrade file, then click **Upgrade** button.

**Caution!** Once you click **Upgrade** button, do not interrupt the process, loss of power during the upgrade could damage the Router.

#### Note:

- Router might be changed to factory default settings after upgrade, please backup in advance.
- During the updating, please do not turn off the power.
- Please make sure the software version is matching with the existing hardware.

#### Reboot

|                                       | Reboot                           |                 |
|---------------------------------------|----------------------------------|-----------------|
| <ul> <li>Running Status</li> </ul>    |                                  |                 |
|                                       | It takes about 2 minutes to rest | art the router. |
| <ul> <li>Setup wizard</li> </ul>      | Reboot                           |                 |
| b. Materiauli, Cattinana              |                                  |                 |
| <ul> <li>Network settings</li> </ul>  | Restart Router                   | Reboot          |
| Wiroloss Sottings                     |                                  |                 |
| <ul> <li>Wireless Settings</li> </ul> |                                  |                 |

Click **Reboot** button to reboot the Router.

### Logout

Click to logout from the router configuration web.

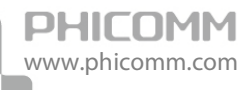

## **Chapter 4: Specification**

| Wireless                 |                                                                                     |  |  |
|--------------------------|-------------------------------------------------------------------------------------|--|--|
| Standards                | IEEE 802.11n, IEEE 802.11g, IEEE 802.11b, CSMA/CA with ACK                          |  |  |
| Data Rate                | 11n: 150Mbps 11g: 54Mbps 11b: 11Mbps                                                |  |  |
| Frequency Range          | 2.4-2.4835GHz                                                                       |  |  |
| Wireless Transmit Power  | < 20dBm                                                                             |  |  |
| Modulation Type          | OFDM/CCK/16-QAM/64-QAM                                                              |  |  |
|                          | 150M: -68dBm@10% PER                                                                |  |  |
|                          | 108M: -68dBm@10% PER                                                                |  |  |
| Receive Sensitivity      | 54M: -68dBm@10% PER                                                                 |  |  |
|                          | 11M: -85dBm@8% PER                                                                  |  |  |
|                          | 6M: -88dBm@10% PER                                                                  |  |  |
| Wireless Security        | 64/128-bit WEP, WPA/WPA2-Enterprise, WPA /WPA2-Personal (TKIP/AES)                  |  |  |
| System Requirements      | Microsoft <sup>®</sup> Windows <sup>®</sup> 98SE, NT, 2000, XP, Vista and Windows 7 |  |  |
| Hardware                 |                                                                                     |  |  |
|                          | 4 x 10/100Mbps LAN Port                                                             |  |  |
| Interfaces               | 1 x 10/100Mbps WAN Port                                                             |  |  |
|                          | 1 x Power Connector                                                                 |  |  |
| Buttons                  | Power Button WPS Button Reset Button                                                |  |  |
| Power Supply             | 12VDC, 0.5A                                                                         |  |  |
| Dimensions ( W x D x H ) | 150mm x 144mm x 28mm                                                                |  |  |
| Others                   |                                                                                     |  |  |
| Operating Temperature    | 0°C~40°C (32°F~104°F)                                                               |  |  |
| Storage Temperature      | -40°C~70°C (-40°F~158°F)                                                            |  |  |
| Relative Humidity        | 10%~90%, non-condensing                                                             |  |  |
| Storage Humidity         | 5%~95%, non-condensing                                                              |  |  |
| Certifications           | FCC,CE, RoHS                                                                        |  |  |
|                          | 1 x Wireless N Router                                                               |  |  |
|                          | 1 x Power Adapter                                                                   |  |  |
| Package Contents         | 1 x Resource CD                                                                     |  |  |
|                          | 1 x Quick Installation Guide                                                        |  |  |
|                          | 1 x Ethernet Cable                                                                  |  |  |

41

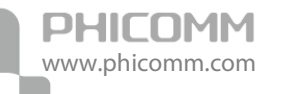

## **Appendix A: Troubleshooting**

#### 1. PHICOMM Setup cannot find my Router.

If PHICOMM Setup is not able to communicate with your Router during installation, please check the following items:

- 1) Ensure that the router and modem are both on.
- 2) Make sure the computer goes into the LAN port of the router.
- 3) Make sure the DSL modem goes into the WAN port of the router.
- 4) There may be firewall software on your computer preventing an outgoing connection. You may choose to temporarily disable this software before attempting setup.
- 5) Unplug the Routers power supply for 10 seconds, then plug it back in.

#### 2. The DSL telephone line does not fit into the Router's Internet port.

The Router does not replace your modem. You still need your DSL modem to work with the Router. Connect the telephone line to the DSL modem, and then insert the setup CD into your computer. Follow the QIG to install your router.

#### 3. I cannot login the router's web management page.

- 1) Make sure the computer goes into the LAN port of the router.
- 2) Check the computer's IP address, make sure the IP address is obtained automatically, for details please refer to the section of Configure the Computers IP Address in this manual.
- 3) Make sure you put 192.168.0.1 into the address bar, not the search bar.
- Check your web browser, make sure the Proxy server is unchecked. Take Internet Explorer as an example, go to Tools>Internet Options>Connections>LAN Settings, uncheck Use a proxy server for your LAN
- 5) If it tells you the username or password is error, and you cannot remember the new one, please reset router by pressing reset button for at least 6 seconds, and then try to login with default username and password (admin/admin).

#### 4. The computer cannot connect to the Internet.

- 1) Make sure the DSL/cable modem goes into the WAN port of the router.
- 2) Make sure the computer goes into the LAN port of the router.
- 3) Ensure that the router and modem are both on.
- 4) Unplug the router, connect your computer to the modem directly, check the internet is working or not through your modem.

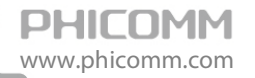

5. The computer cannot connect to the internet wirelessly.

Please make sure you can access the Internet when plug in the Ethernet cable from the router to the computer, otherwise, please refer to Question 4. Then check the wireless connection status on your computer:

- Search available networks and connect to your wireless network. If your wireless network name (SSID) is not listed in, please connect to router's LAN port by an Ethernet cable, login router's web management page 192.168.0.1 to make sure the Broadcast SSID is enabled. Please refer to Page 20 in this manual.
- 2) If you cannot connect to your wireless network, please make sure the password is correct. You can connect to router's LAN port by an Ethernet cable, login router's web management page 192.168.0.1 to double check your password. Please refer to Page 21 in this manual.
- 3) If there is no wireless network found in range on your computer, please make sure the wireless switch is turned on, and the wireless network adapter is working properly.
- 6. I've installed this new Router and some of my network clients (computers, game consoles etc.) are unable to connect.

Your new Router came pre-configured with a network name and no password. All clients must use this network name to connect wirelessly to your Router. You will need to find the network settings on your client, and select the network name from the list of available networks to join the wireless network. Details please refer to your client (computer, game consoles etc.).

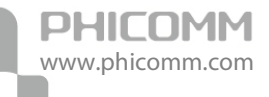

## **Appendix B: Certification**

## FCC Statement

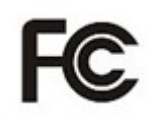

This equipment has been tested and found to comply with the limits for a Class B digital device, pursuant to part 15 of the FCC Rules. These limits are designed to provide reasonable protection against harmful interference in a residential installation. This equipment generates uses and can radiate radio frequency energy and, if not installed and used in accordance with the instructions, may cause harmful interference to radio communications. However, there is no guarantee that interference will not occur in a particular installation. If this equipment does cause harmful interference to radio or television reception, which can be determined by turning the equipment off and on, the user is encouraged to try to correct the interference by one or more of the following measures:

- Reorient or relocate the receiving antenna.
- Increase the separation between the equipment and receiver.
- Connect the equipment into an outlet on a circuit different from that to which the receiver is connected.
- Consult the dealer or an experienced radio/ TV technician for help.

#### FCC Caution

- Changes or modifications to this unit not expressly approved by the party responsible for compliance could void the user's authority to operate this equipment.
- This device complies with Part 15 of the FCC Rules. Operation is subject to the following two conditions: (1) This device may not cause harmful interference, and (2) this device must accept any interference received, including interference that may cause undesired operation.
- For product available in the USA market, only channel 1~11 can be operated. Selection of other channels is not possible.
- This equipment complies with FCC RF radiation exposure limits set forth for an uncontrolled environment.
- This device and its antenna(s) must not be co-located or operation in conjunction with any other antenna or transmitter.

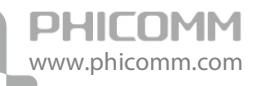

• This equipment should be installed and operated with a minimum distance of 20 centimeters between the radiator and your body.

## **CE Mark Warning**

# €€

Marking with the above symbol indicates compliance with the Essential Requirements of the R&TTE Directive of the European Union (1999/5/EC).

This is a class B product. In a domestic environment, this product may cause radio interference, in which case the user may be required to take adequate measures.

#### **National Restrictions**

This device is intended for home and office use in all EU countries (and other countries following the EU Directive 1999/5/EC) without any limitation except for the countries mentioned below:

| Country               | Restriction                                                                 | Reason/remark                                                                                                    |
|-----------------------|-----------------------------------------------------------------------------|----------------------------------------------------------------------------------------------------|
| Bulgaria              | None                                                                        | General authorization required for outdoor use and public service                                                                                                    |
| France                | Outdoor use limited to 10 mW<br>e.i.r.p. within the band<br>2454-2483.5 MHz | Military Radiolocation use. Refarming of the 2.4 GHz band has<br>been ongoing in recent years to allow current relaxed<br>regulation. Full implementation planned 2012 |
| Italy                 | None                                                                        | If used outside of own premises, general authorization is required                                                                                                    |
| Luxembourg            | None                                                                        | General authorization required for network and service supply(not for spectrum)                                                                                        |
| Norway                | Implemented                                                                 | This subsection does not apply for the geographical area within<br>a radius of 20 km from the centre of Ny-Ålesund                                                     |
| Russian<br>Federation | None                                                                        | Only for indoor applications                                                                                                    |

Note: Please don't use the product outdoors in France.

## **Appendix C: Glossary**

**802.11b:** The 802.11b standard specifies a wireless networking at 11 Mbps using direct-sequence spread-spectrum (DSSS) technology and operating in the unlicensed radio spectrum at 2.4GHz, and WEP encryption for security. 802.11b networks are also referred to as Wi-Fi networks.

**802.11g:** Specification for wireless networking at 54 Mbps using direct-sequence spread-spectrum (DSSS) technology, using OFDM modulation and operating in the unlicensed radio spectrum at 2.4GHz, and backward compatibility with IEEE 802.11b devices, and WEP encryption for security.

**DDNS (Dynamic Domain Name System):** The capability of assigning a fixed host and domain name to a dynamic Internet IP Address.

**DHCP (Dynamic Host Configuration Protocol):** A protocol that automatically configure the TCP/IP parameters for the all the PC(s) that are connected to a DHCP server.

**DMZ (Demilitarized Zone):** A Demilitarized Zone allows one local host to be exposed to the Internet for a special-purpose service such as Internet gaming or videoconferencing.

**DNS (Domain Name System):** An Internet Service that translates the names of websites into IP addresses.

Domain Name: A descriptive name for an address or group of addresses on the Internet.

**DSL (Digital Subscriber Line):** A technology allowing data to be sent or received over existing traditional phone lines.

ISP (Internet Service Provider): A company that can provide access to the Internet.

MTU (Maximum Transmission Unit): The size in bytes of the largest packet that can be transmitted.

**NAT (Network Address Translation):** NAT technology translates IP addresses of a local area network to a different IP address for the Internet.

**PPPoE (Point to Point Protocol over Ethernet):** PPPoE is a protocol for connecting remote hosts to the Internet over an always-on connection by simulating a dial-up connection.

**SSID (Service Set Identification):** It is a thirty-two character (maximum) alphanumeric key identifying a wireless local area network. For the wireless devices in a network to communicate with each other, all devices must be configured with the same SSID. This is typically the configuration parameter for a wireless PC card. It corresponds to the ESSID in the wireless Access Point and to the wireless network name.

**WEP (Wired Equivalent Privacy):** A data privacy mechanism based on a 64-bit or 128-bit or 152-bit shared key algorithm, as described in the IEEE 802.11 standard.

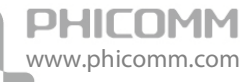

**Wi-Fi:** A trade name for the 802.11b wireless networking standard, given by the Wireless Ethernet Compatibility Alliance (WECA, see http://www.wi-fi.net), an industry standards group promoting interoperability among 802.11b devices.

WLAN (Wireless Local Area Network): A group of computers and associated devices communicate with each other wirelessly, which network serving users are limited in a local area.

## PHICOMM

#### Shanghai Feixun Communication Co., Ltd.

E-mail: support@phicomm.com Website: www.phicomm.com

Copyright © 2011 Shanghai Feixun Communication Co., Ltd. All rights reserved.